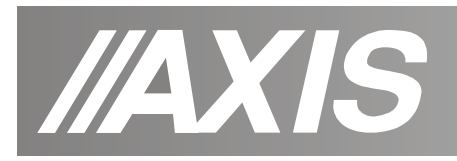

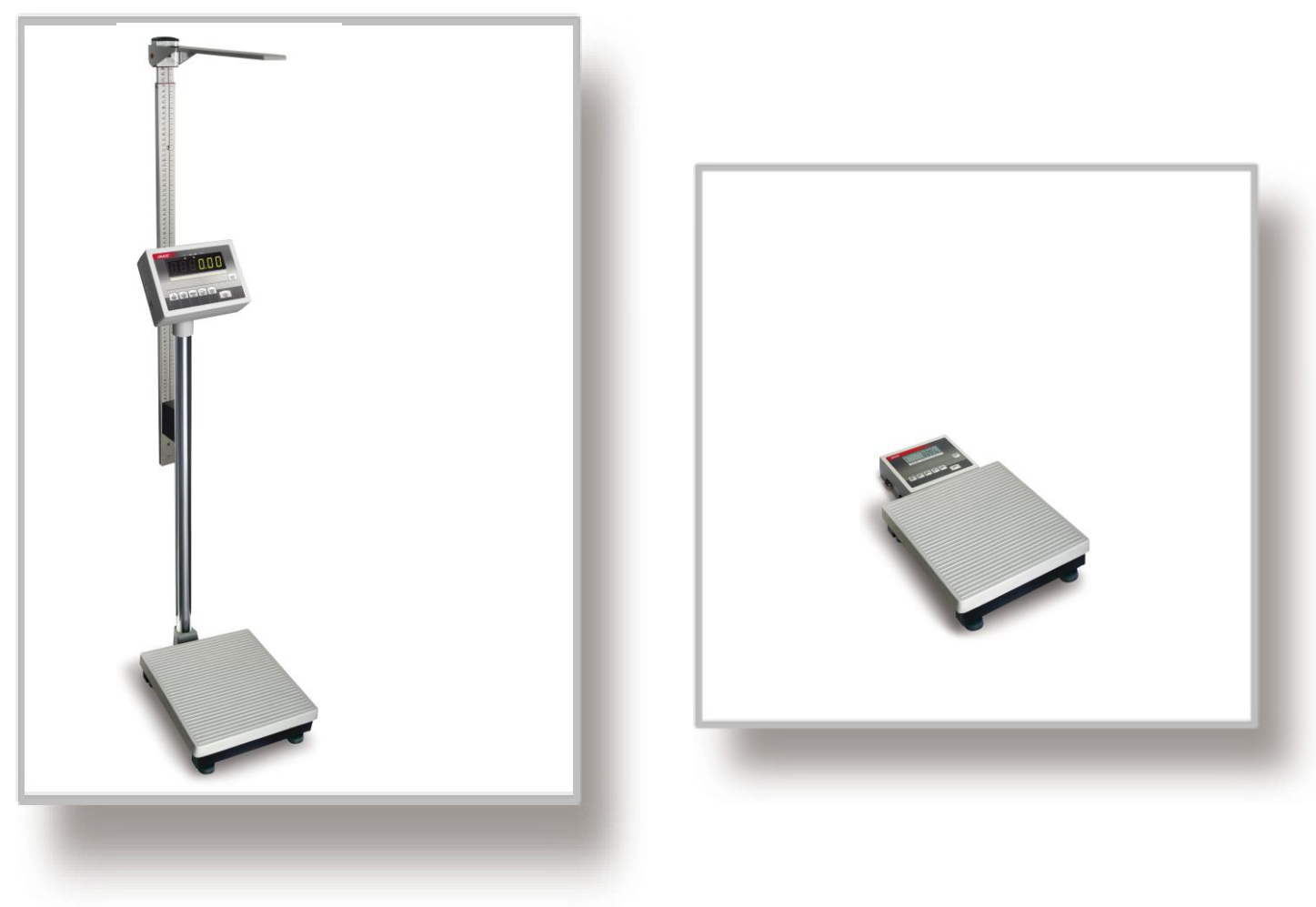

BA/L

BA/LM

# **USER MANUAL**

#### Contents:

| 1. General description                                     | 3   |
|------------------------------------------------------------|-----|
| 2. Completeness                                            | 3   |
| 3. Technical data                                          | 4   |
| 4. Keys and indicators                                     | 5   |
| 5. Scale external outputs                                  | 7   |
| 6. Safety rules                                            | 9   |
| 7. Preparing scale to work                                 | 10  |
| 8. Mounting height meter                                   | 11  |
| 9. General operation principles                            | 14  |
| 10. Start- up                                              | 15  |
| 11. Person weighing                                        | 16  |
| 12. Checking the scale                                     | 17  |
| 13. Scale adjustment                                       | 17  |
| 14. Connecting a computer, printer or label printer        | 17  |
| 14.1 Detailed LonG protocol description                    | 18  |
| 14.2 Detailed EPL protocol description                     | 20  |
| 15. Weighing with tare                                     | 21  |
| 15. Scale menu                                             | 22  |
| 16. Menu navigation rules                                  | 23  |
| 17. Scale setup (SEtUP)                                    |     |
| 17.1 Scale calibration (CALIb)                             | 30  |
| 17.2 Autozeroina function (AutoZEr)                        | 31  |
| 17.3 Weight unit selection (Unit)                          |     |
| 17.4 Serial port parameters setting (SErIAL)               |     |
| 17.5 Printout configuration (PrInt)                        | 34  |
| 17.6 Setting backlight function (b LIGHt)                  |     |
| 17.7 Analog out configuration (AnALoG)                     |     |
| 17.8 Entering reference zero value (ZErO)                  | 38  |
| 18. Special functions description                          |     |
| 18.1 Products and users database (Prod i USEr)             | 40  |
| 18.2 Pieces counting function (PCS)                        | 44  |
| 18.3 Percentage weighing function (PErC)                   | 45  |
| 18.4 Label choosing function (LAbEL)                       |     |
| 18.5 Weighing animals function (LOC)                       | 47  |
| 18.7 Maximum value indication function (UP)                | 48  |
| 18.8 Force measuring function (nEWton)                     | 49  |
| 18.9 Total weight function (totAL)                         | 50  |
| 18.10 Checkweighing function (thr)                         | 52  |
| 18.11 Setting date and time function (dAtE).               | 55  |
| 18.12 Radio communication channel choice function (rF CHn) | 56  |
| 18.13 Charging accumulators function (bAttErY)- option     | 57  |
| 18.14 Automatic switching off the scale function (AutoOFF) |     |
| 18.15 Statistical calculations function (StAt)             | 59  |
| 18.16 Paperweight calculation (PAP)                        | 62  |
| 19. Maintenance and repairs of small defects               | 6.3 |
| Declaration of Conformity                                  |     |
|                                                            |     |

### 1. General description

BA/L and BA/LM series personal scales are destined for weighing people.

BA/L series scales with an indicator on column allow easy read of weighing result and mounting ADE or SECA height meter. BA/LM series scales are simplified version without possibility of mounting height meter.

Double range option was described in appendix A.

All scales are metrologically tested. According to an order scales can be calibrated or legally verified (EC verification).

Legally verified scales have the following verification features:

- protecting seals placed on scale indicator and on screw holding load cell, which is mounted under scale pan,

- stamps of notified body and green metrological mark placed on scale name plate.

Renewing of scale legal verification is required when protective seal is violated or after period of 3 years starting from 1<sup>st</sup> December of year when first legal verification was performed.

In order to renew legal verification please contact authorized service of AXIS.

NACE classification: 29.24.23.

Certificates:

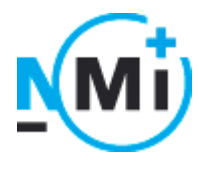

Certificate of type approval no. T7950

AXIS management System Certificate DIN EN ISO 9001:2000 No. 78 100 6386

#### 2. Completeness

Standard set consists of:

- **a.** Scale
- **b.** Feeder 12V/850mA,
- **c.** User manual,
- **d.** Guarantee card.

### 3. Technical data

| Scale type            | BA150L                        | BA200L       | BA150LM      | BA200LM      |
|-----------------------|-------------------------------|--------------|--------------|--------------|
| Maximum loading       | 150kg                         | 200kg        | 150kg        | 200kg        |
| Minimum loading       | 1kg                           | 2kg          | 1kg          | 2kg          |
|                       | 50g                           | 100g         | 50g          | 100g         |
| Reading unit (d)      | *10g                          | *50g         | *10g         | *50g         |
|                       |                               | *20g         |              | *20g         |
| Verification unit (e) | 50g                           | 100g         | 50g          | 100g         |
| Accuracy class        |                               |              |              |              |
| Working temperature   | -10 ÷ +40°C                   |              |              |              |
| Tare range            | -150kg                        | -200kg       | -150kg       | -200kg       |
| Weighing time         |                               | <            | <4s          |              |
| Platform dimensions   | 300x330mm 300x330mm           |              |              | 330mm        |
| Scale base dimensions | 310x440x                      | 95mm         | 310x490x95mm |              |
| Scale height          | 1015mm 95mm                   |              |              | imm          |
| Power supply          | ~230V, 50Hz, 8VA / =12V 500mA |              |              |              |
| Scale weight          | 9,5kg 8kg                     |              |              | lkg          |
| EC Verification       | $\checkmark$                  | $\checkmark$ | $\checkmark$ | $\checkmark$ |

\* reading units for scales with increased weighing accuracy, destined for purposes that do not require legal verification

#### 4. Keys and indicators

LCD display version:

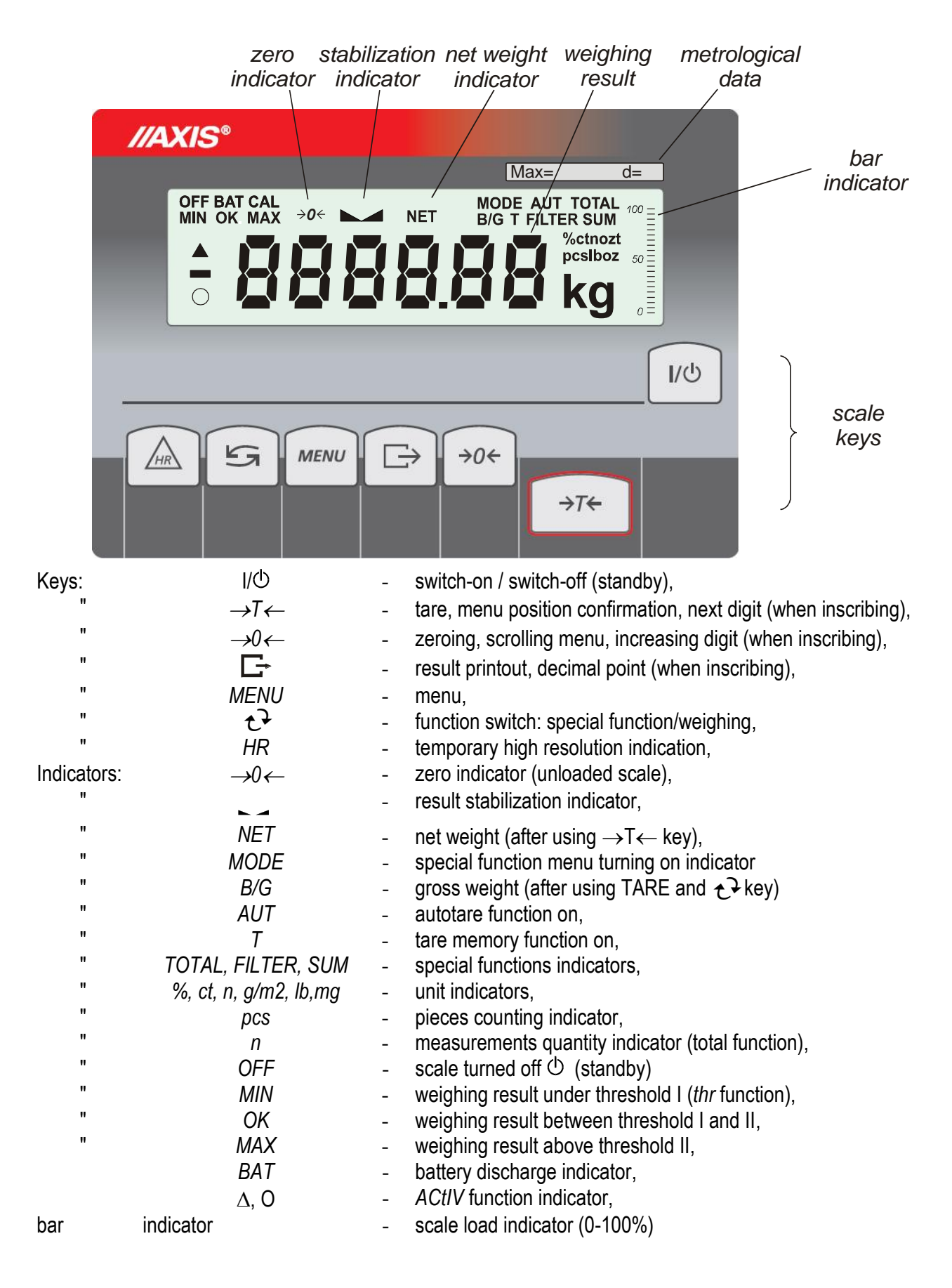

#### LED display version:

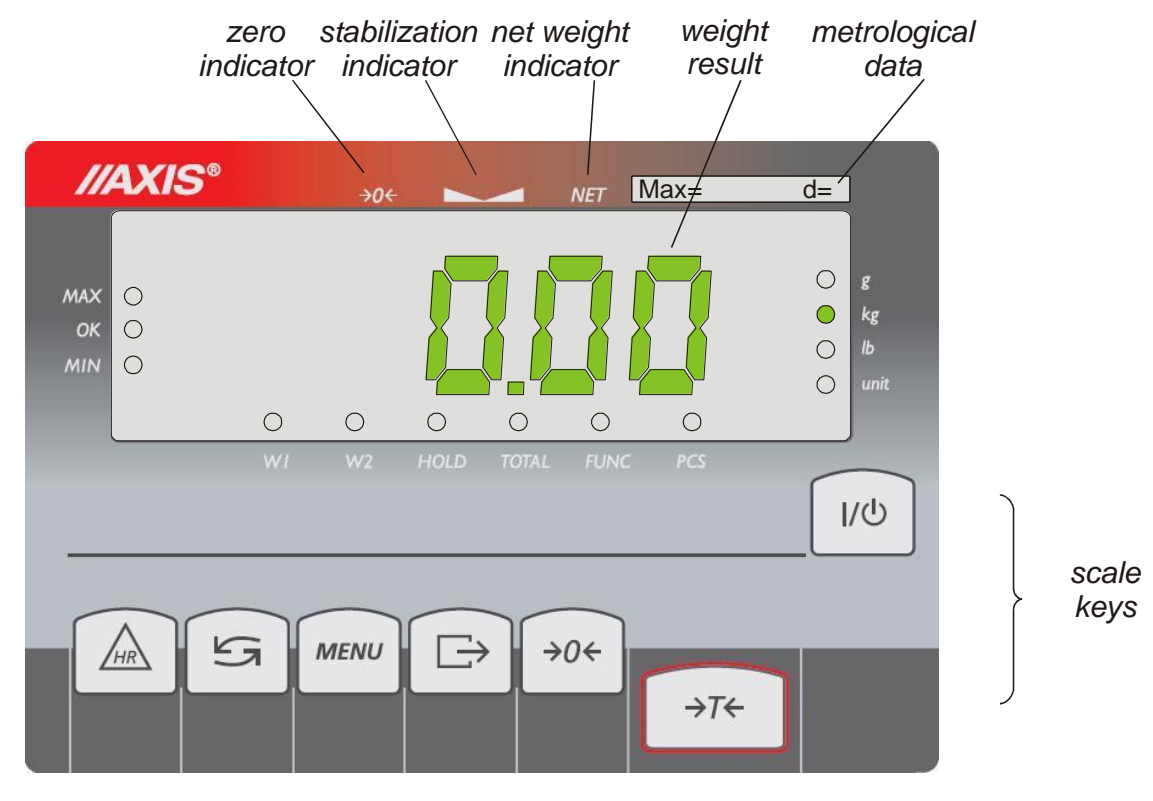

| klawisz  | I\Q             | - | switch-on / switch-off (standby),                               |
|----------|-----------------|---|-----------------------------------------------------------------|
| "        | →T←             | - | tare, menu position confirmation, next digit (when inscribing), |
| "        | →0←             | - | zeroing, scrolling menu, increasing digit (when inscribing),    |
| "        | E⁺              | - | result printout, decimal point (when inscribing),               |
| "        | MENU            | - | menu,                                                           |
| "        | t               | - | function switch: special function/weighing,                     |
| "        | HR              | - | temporary high resolution indication,                           |
| wskaźnik | →0←             | - | zero indicator (unloaded scale),                                |
| "        |                 | - | result stabilization indicator,                                 |
| "        | NET             | - | net weight (after using $\rightarrow T \leftarrow$ key),        |
| "        | W1              | - | first range on in two-range scale,                              |
| "        | W2              | - | second range on in two-range scale,                             |
| "        | HOLD            | - | indication "locked" (concerns LOC and UP functions),            |
| "        | FUNC            | - | special function turned on,                                     |
| "        | PCS             | - | pieces counting,                                                |
| "        | g, kg, lb, unit | - | weight unit (g-gram, kg-kilogram, lb-pound, unit – other),      |
| "        | MIN             | - | weighing result under threshold I ( <i>thr</i> function),       |
| "        | OK              | - | weighing result between threshold I and II,                     |
| "        | MAX             | - | weighing result above threshold II,                             |

During inscribing numerical values needed during using special functions keys have special functions.

### 5. Scale external outputs

#### Meter in aluminium housing:

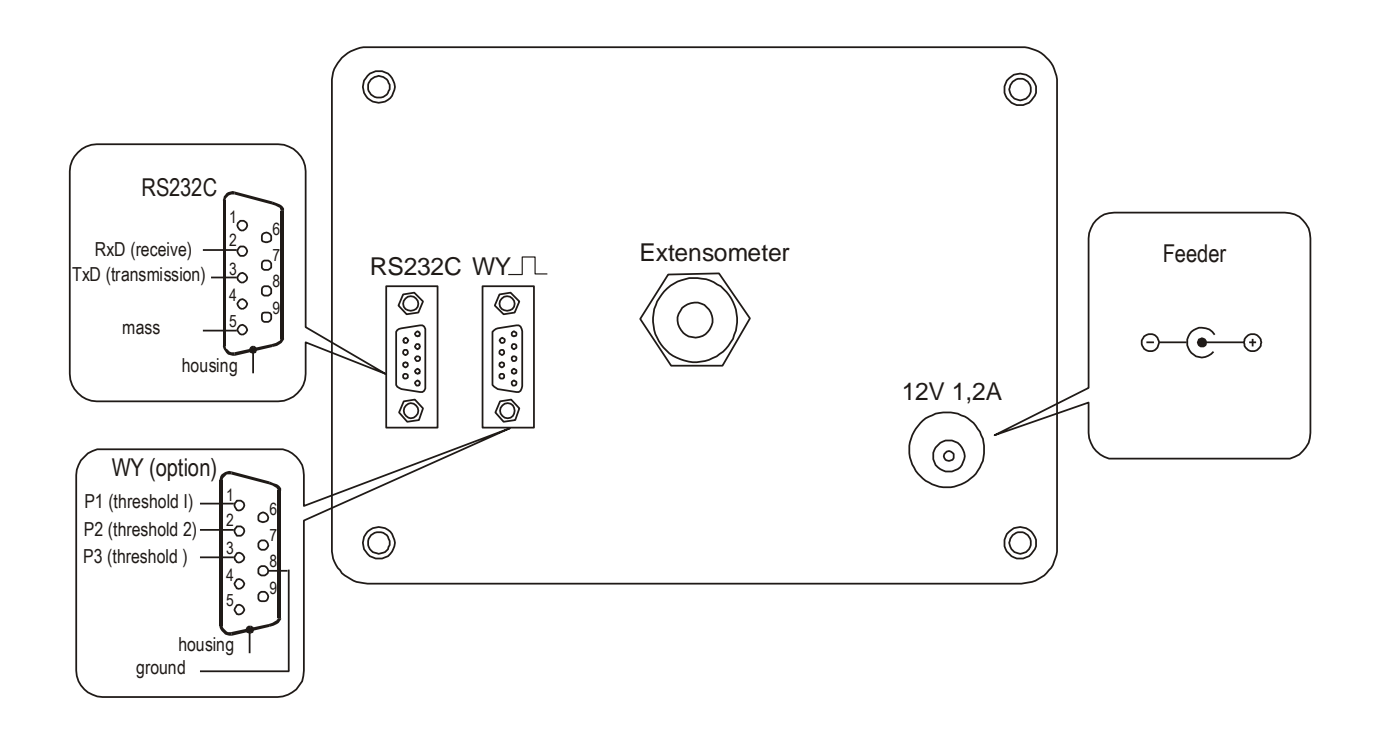

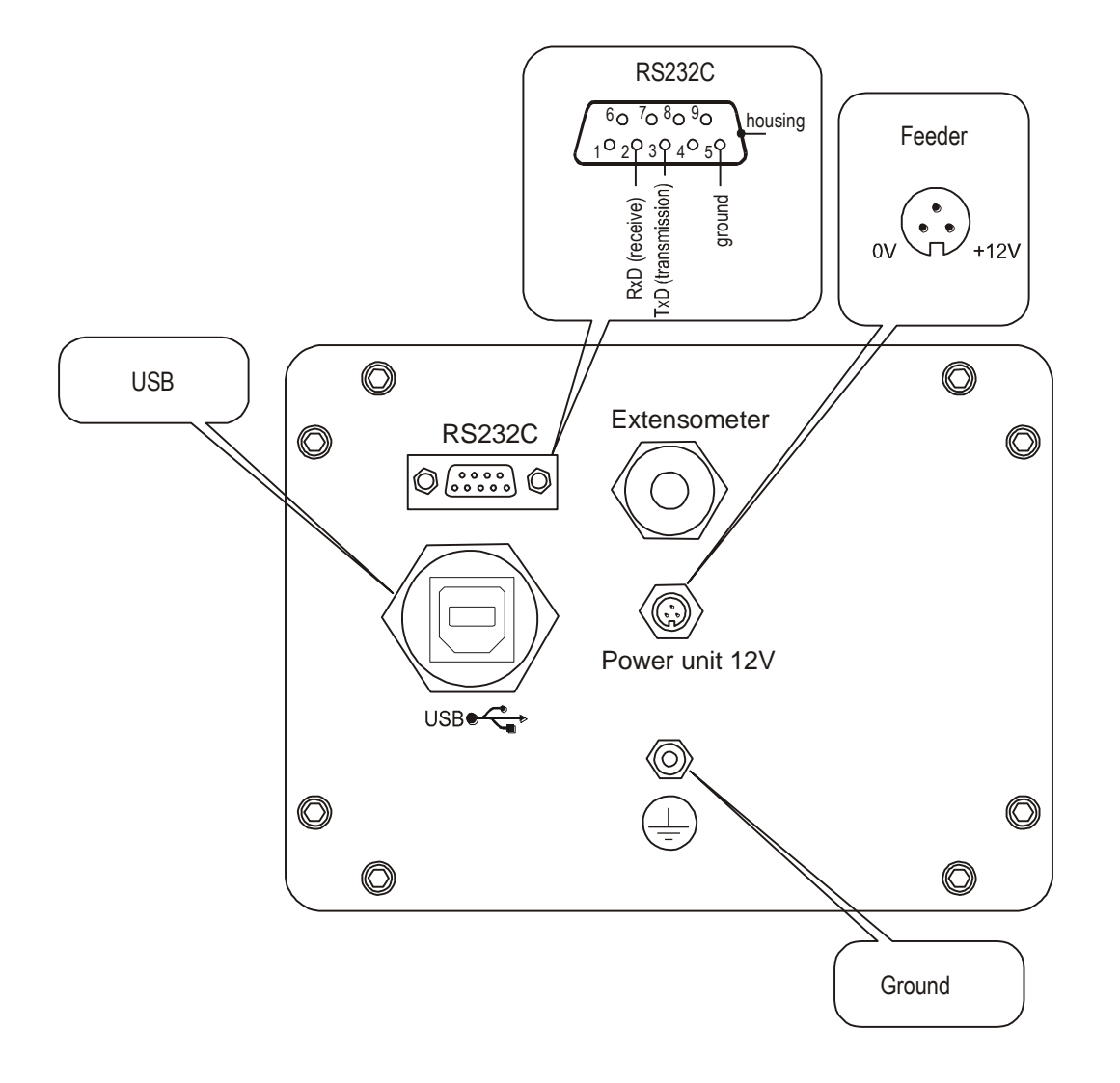

Meter in stainless steel housing:

Separate ground connection (scales in stainless steel version) must be connected using additional conductor.

Extensometers are connected permanently.

### 6. Safety rules

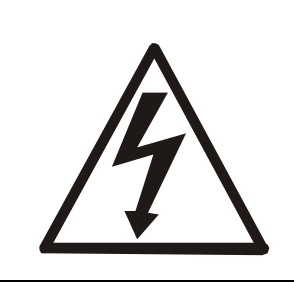

It is necessary to follow safety rules of work with the scale shown below. Obeying those rules is the condition to avoid electrical shock or damage of the scale or connected peripheral devices.

- All repairs and necessary regulations can be made by authorised personnel only.
- To avoid fire risk use a feeder of an appropriate type (if feeder is supplied with the scale) and supply voltage have to be compatible with specified technical data
- Do not use the scale when its cover is opened.
- Do not use the scale in high humidity environment.
- If the scale seems not to operate properly, switch it off and do not use until checked by authorised service.

#### Rules for proceeding with wasted scale

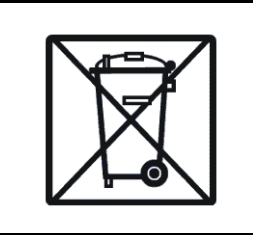

According to current acts of low about protection of natural environment, wasted scales should not be put into waste containers together with ordinary waste.

• Wasted scale after operation period can be delivered to units authorized for gathering wasted electronic devices or to the place where it was bought.

#### 7. Preparing scale to work

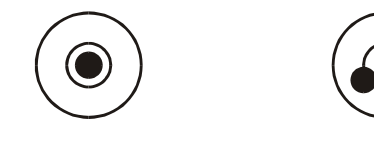

Bad

Good

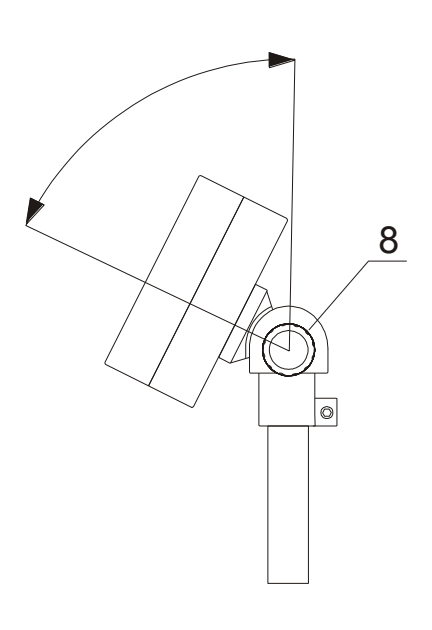

- 1. Take the scale out of the package removing protecting foils.
- 2. If protection against overweighting for transportation was mounted in scale, remove it. For this purpose lay the scale softly on its side. From bottom of scale platform holding bands will be visible, which hold wooden tiles (HDF tile). Cut the bands and remove the tiles.
- 3. Place the scale on a stable ground not affected by mechanical vibrations and airflows.
- 4. Level the scale using rotating legs. The air bubble in the level under the pan should be placed in the middle. Lock the legs with the nuts.
- 5. Loosing handwheel  $\underline{8}$ , set an angle which is suitable for reading scale indications. Turn handwheel  $\underline{8}$  tight in order to lock indicator position.

### 8. Mounting height meter

Depending on a kind of height meter, the following mounting scenarios are possible:

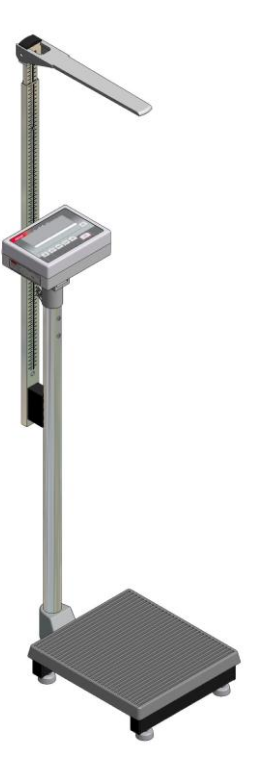

ADE MZ10023 height meter

- height measurement from the pan (100-210cm),
- reading weight from the side of weighed person

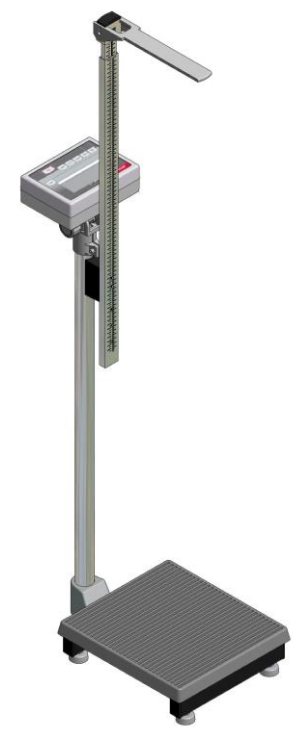

SECA 220 height meter

- height measurement form the pan (60-200cm),
- reading weight from the side of operating person

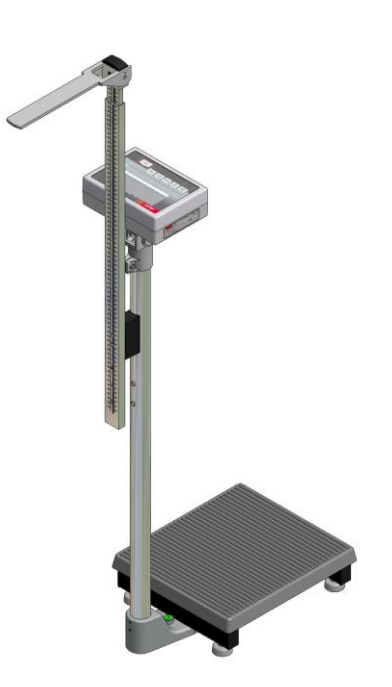

- SECA 220 height meter
- height measurement from the floor (60-200cm),
- reading weight from the side of operating person

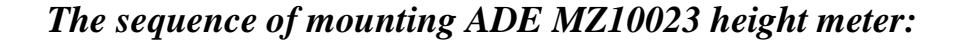

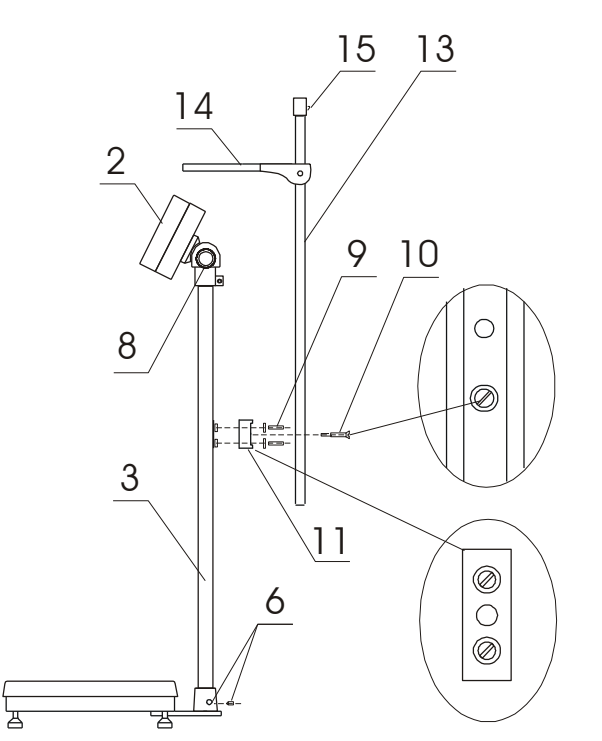

- 1. Loosing handwheel <u>8</u> set indicator <u>2</u> in suitable position. Using the pair of screwed sockets located lower on the column <u>3</u>, screw distance cube <u>11</u> with screws <u>9</u>.
- 2. Put screw <u>10</u> into height meter hole <u>13</u>. Holding screw <u>10</u> by screwdriver, screw height meter <u>13</u> to distance cube <u>11</u> (take care not to damage graduation). Cube edges <u>11</u> have to fit into height meter holes.
- 3. Check correctness of setting the height meter e.g. using tape ruler measure the distance between pan surface and height meter cross-bar <u>14</u>.

*The sequence of mounting SECA 220 height meter* (reading weight by weighed person):

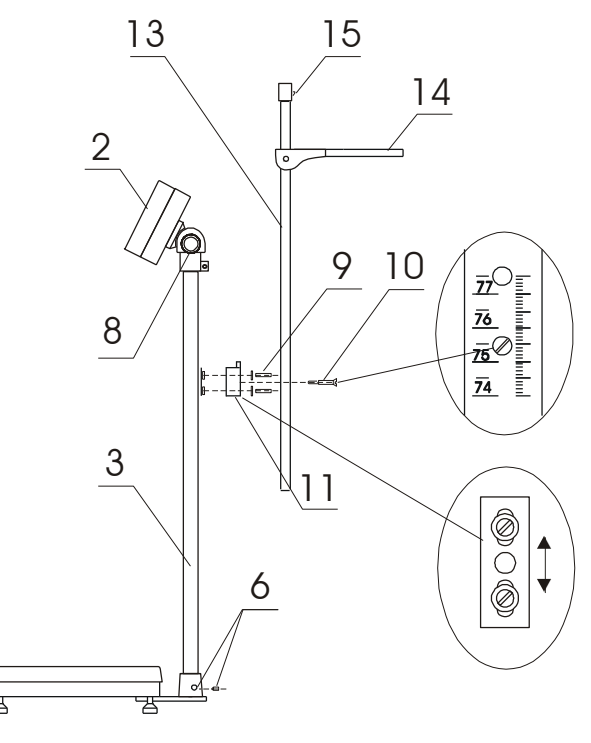

- 1. Loosing handwheel  $\underline{8}$  set indicator  $\underline{2}$  in suitable position.
- 2. Using the pair of screwed sockets located higher on the column <u>3</u>, screw distance cube <u>11</u> with screws <u>9</u>.
- 3. Put screw <u>10</u> into height meter <u>13</u>. Holding screw <u>10</u> by screwdriver, screw height meter <u>13</u> to distance cube <u>11</u> (take care not to damage graduation).
- 4. Check correctness of setting the height meter e.g. using tape ruler measure the distance between floor surface and height meter cross-bar <u>14</u>. Measured value should be the same as height meter indication. If a difference is noticed, loose screw <u>10</u> of distance cube <u>11</u> and move it.

*The sequence of mounting SECA 220* height meter reading weight by operating person):

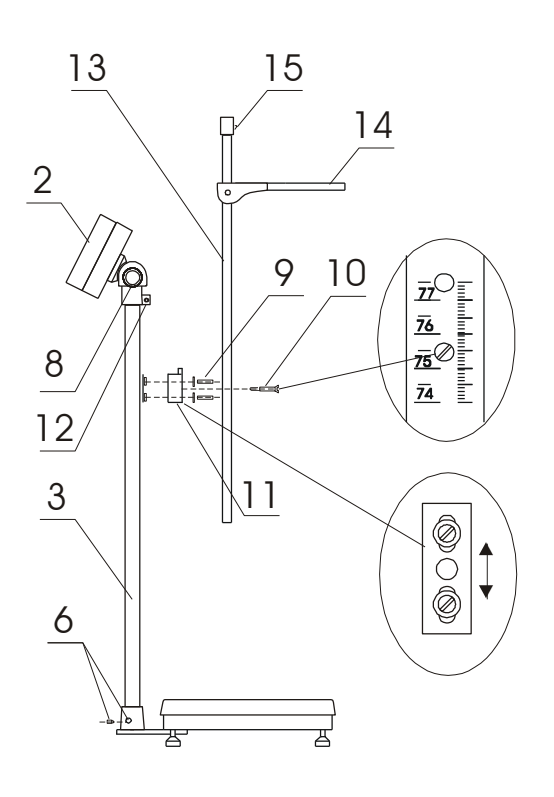

- 1.Loosing screw  $\underline{12}$  turn indicator  $\underline{2}$  in the direction of person operating the scale.
- 2.Loosing handwheel  $\underline{8}$  set indicator  $\underline{2}$  in suitable position.
- 3. Using the pair of screwed sockets located on front of the column <u>3</u>, screw distance cube <u>11</u> with screws <u>9</u>.
- 4.Put screw <u>10</u> into height meter hole <u>13</u>. Holding screw <u>10</u> by screwdriver, screw height meter <u>13</u> to distance cube <u>11</u> (take care not to damage).
- 5.Check correctness of setting the height meter e.g. using tape ruler. Measured value should be the same as height meter indication. If a difference is noticed, loose screw <u>10</u> of distance cube <u>11</u> and move it.

#### Note:

User manual for height meter is delivered together with height meter.

#### 9. General operation principles

- 1. Before each measurement is performed the scale should be zeroed correctly, which is signalled by  $\rightarrow 0 \leftarrow$  indicator. If the pan is empty and zero indicator is not displayed or "----" message appears, press  $\rightarrow 0 \leftarrow$  key.
- 2. The scale allows taring in the whole measuring range. To tare the scale press  $\rightarrow T \leftarrow$  key. Taring does not extend measuring range, but only subtracts tare value from mass value of a sample placed on the pan. To make the control of a load on the pan easier and to avoid exceeding measurement range, the scales with LCD display have load indicator calibrated 0÷100%.
- 3. Weighing result should be read when the indicator lights, which signalises result stabilisation.
- 4. When the scale is not used but it is necessary for it to be ready to work, it can be switched off by pressing I/☉ key. The scale reading system is then switched off and scale goes to standby mode. Switching the scale on is preformed by pressing I/☉ key. After self tests are performed the scale is ready to work with maximum accuracy.

In scales with LCD display switching the scale off is signalled with *OFF* indicator.

- 5. Weighed object should be placed in the middle of the pan.
- 6. The scale should be protected against dust, aggressive dusts and liquids. To clean the scale wash it using water with soap and dry it afterwards.

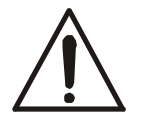

# Do not overload the scale more than 20% of maximum capacity (Max).

### 10. Start- up

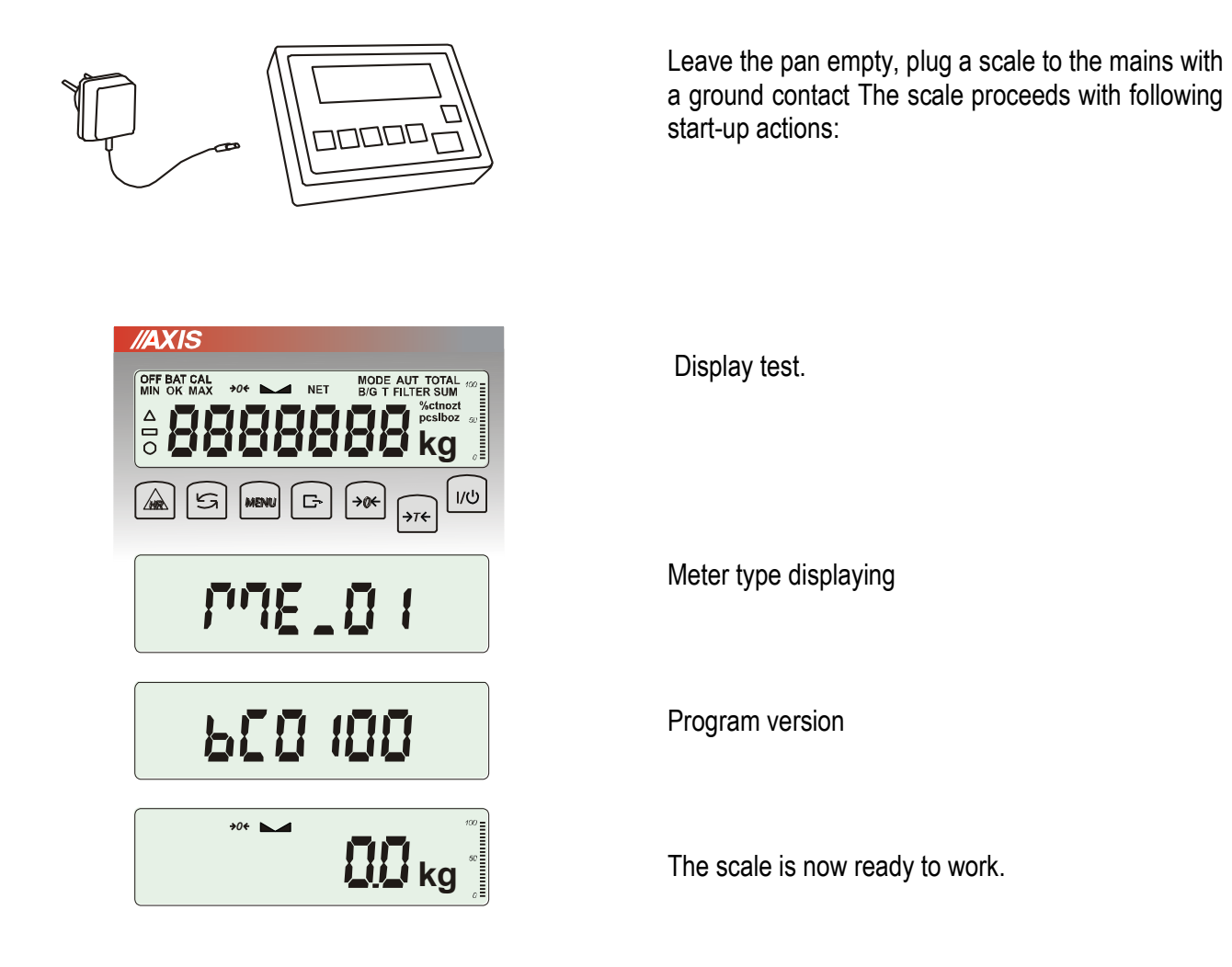

#### 11. Person weighing

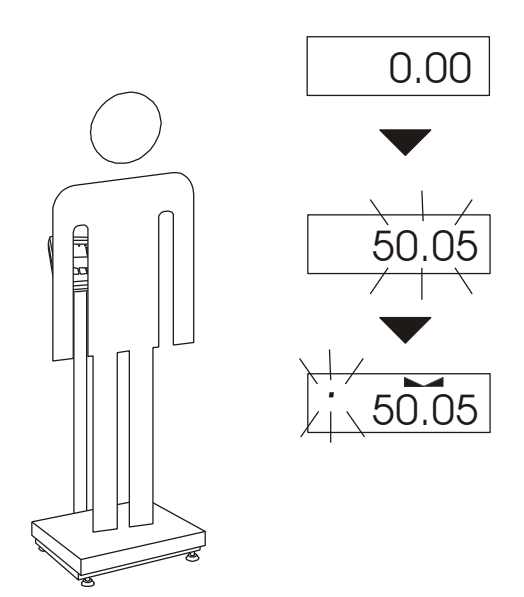

Switching power supply of the scale on, causes special function of person weighing (LOC) is automatically started.

When weighed person entered on scale pan one should wait for result averaging (scale display will be blinking at that time).

When blinking stopped measurement result can be read.

### 12. Checking the scale

In order to confirm correctness of the scale during its operation, before starting and after finishing every measurement series it is recommended to check weighing accuracy loading an object of exactly known mass on the scale.

For checking legally verified scale external calibration weight having valid calibration certificate should be used. In the case when allowable measurement error of the scale is exceeded, it is recommended to contact authorised service centre in order to adjust the scale.

#### 13. Scale adjustment

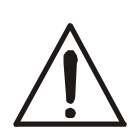

Scale adjustment can be done by authorized service centre only, because adjustment is connected with violating seals protecting the scale, required for using guarantee.

### 14. Connecting a computer, printer or label printer

The scale can be equipped with one or two serial interfaces RS232C, USB, LAN or Wi-Fi designed to cooperate:

- with computer the scale sends data after pressing □ key or after initiation signal from computer,
- with printer sending data after pressing  $\Box$  key or automatically after putting on/off a sample and measurement stabilization,
- with label printer after pressing  $\Box$  the scale sends set of instructions for label printer starting from label number set in special function *LabEL*.

Set of send data is set using special function *PrInt*.

The following data can be send:

- Header (scale type, Max, d, e, serial number),
- Operator identification number,
- Successive printout number (measurement),
- Identification number or product bar code,
- Number of pcs (PCS function only),
- Single detail mass (PCS function only),
- Nett weight,
- Tare (package mass),
- Gross weight,
- Total mass (Total function only).

The way of sending data and transmission parameters is set using SErIAL special function.

If the scale is equipped with two serial joints (interfaces) *Print* and *SErIAL* function is set independently for both interfaces.

If scale cooperates with a computer then the computer must have a special program. Dedicated programs are also offered by AXIS.

Needed drivers and instructions can be found on the CD supplied with Axis scales.

### 14.1 Detailed LonG protocol description

Standard communication parameters: 8 bits, 1 stop bit, no parity, baud rate 9600bps,

After using  $\Box$  key, measurement data is send together with text description (NET, TARE, GROSS) – all set by using *Print* option. If *Print* isn't set then only scale indication is send (as below). Data exchange (communication):

Readout of scale indication

Computer $\rightarrow$ Scale: **SI** CR LF (53h 49h 0Dh 0Ah),

Scale→Computer: scale response according to description below (16 bytes):

| 1   | -                                                              | sign "-" or space                                    |
|-----|----------------------------------------------------------------|------------------------------------------------------|
| 2   | -                                                              | space                                                |
| 3÷4 | -                                                              | digit or space                                       |
| 5÷9 | -                                                              | digit, decimal point or space                        |
| 10  | -                                                              | digit                                                |
| 11  | -                                                              | space                                                |
| 12  | -                                                              | k, l, c, p or space                                  |
| 13  | -                                                              | g, b, t, c or %                                      |
| 14  | -                                                              | space                                                |
| 15  | -                                                              | CR                                                   |
| 16  | -                                                              | LF                                                   |
|     | 1<br>2<br>3÷4<br>5÷9<br>10<br>11<br>12<br>13<br>14<br>15<br>16 | $\begin{array}{cccccccccccccccccccccccccccccccccccc$ |

- Readout of actual indication
   Computer-Scale: Sx1 CR LF initiaton signal
   Scale-Computer: scale sends 16 bytes (the same as SI commad)

#### Attention:

Network number different than zero (*SErIAL / nr* function) changes scale working mode: communication with a computer is possible after logging the scale in with 02h scale number command. To log the scale out use 03h command.

For example: Using a program to test RS232 interface (program is available in <u>www.axis.pl / programy</u> <u>komputerowe</u>) for scale number 1 please write: *\$0201* to log in, then *SI*, and write: *\$03* to close communication.

- Asking about scale presence in system (testing scale connection with computer): Computer-Scale: SJ CR LF (53h 4Ah 0Dh 0Ah), Scale-Computer: MJ CR LF (4Dh 4Ah 0Dh 0Ah),
- Displaying a inscription on scale's display (text communicate from computer): Computer→Scale: SN n n X X X X X X CR LF, nn-displaying time in seconds; XXXXXX-6 signs to

display Scale→Computer: **MN** CR LF (4Dh 4Eh 0Dh 0Ah),

- Scale tarring (calling →*T* ← key press) : Computer→Scale: ST CR LF (53h 54h 0Dh 0Ah), Scale→Computer: without response,
- Scale zeroing (calling →0 ← key press): Computer→ Scale: SZ CR LF (53h 5Ah 0Dh 0Ah), Scale →Computer: without response,
- Scale turning on / off (calling I/<sup>(1)</sup>/<sub>(2</sub>) key press): Computer→ Scale: SS CR LF (53h 53h 0Dh 0Ah), Scale →Computer: without response,
- Entering to special function menu (calling *MENU* key press): Computer→ Scale: SF CR LF (53h 46h 0Dh 0Ah), Scale →Computer: without response,
- Setting threshold 1 value (option): Computer → Scale: SL D1...DN CR LF (53h 4Ch D1...DN 0Dh 0Ah) D1...DN – threshold value, maximum 8 characters ("-" – negative value, digits, dot – decimal separator), number of digits after dot should be the same as on scale display, Scale →Computer: without response, Example:
  - in order to set low threshold 1000g in scale B1.5 (d=0.5g) the following order should be sent: S L 1 0 0 0 . 0 CR LF (53h 4Ch 31h 30h 30h 30h 2Eh 30h 0Dh 0Ah),
  - in order to set low threshold 100kg in scale B150 (d=50g) the following order should be sent: S L 1 0 0 . 0 0 CR LF (53h 4Ch 31h 30h 30h 2Eh 30h 30h 0Dh 0Ah),),
- Setting threshold 2 value (option): Computer→ Scale: SH D1...DN CR LF (53h 48h D1...DN 0Dh 0Ah), D1...DN – threshold value, maximum 8 characters Scale →Computer: without response.
- Setting threshold 3 value (option): Komputer→Waga: SM D1...DN CR LF (53h 4Dh D1...DN 0Dh 0Ah), gdzie: D1...DN – threshold value, maximum 8 characters Waga→Komputer: without response.

Connecting cable WK-1 (scale – computer / 9-pin interface):

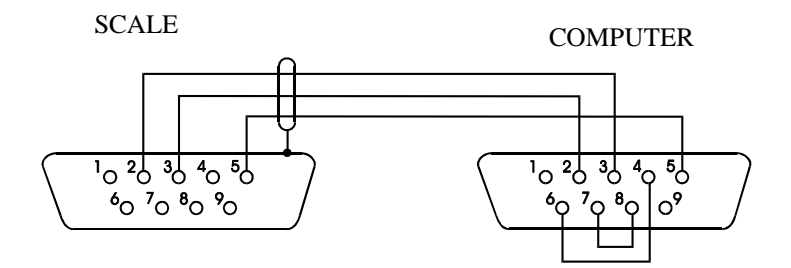

Connection cable WD-1 (connects scale with AXIS printer):

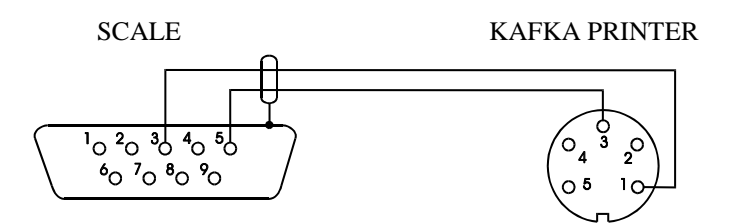

#### Setting of internal switches of AXIS printer:

| SW-1 | SW-2 | SW-3 | SW-4 | SW-5 | SW-6 | SW-7 | SW-8 |
|------|------|------|------|------|------|------|------|
| on   | off  | on   | off  | off  | on   | off  | off  |

#### 14.2 Detailed EPL protocol description

Transmission parameters: 8 bits, 1 stop bit, no parity, baud rate 9600bps,

- After using 🖵 key in scale:
- Scale→Label printer : set of instruction in EPL-2 language that initialize label printing:

| US         | <ul> <li>Steering instruction</li> </ul>                           |
|------------|--------------------------------------------------------------------|
| FR"0001"   | <ul> <li>Label number define instruction</li> </ul>                |
| ?          | <ul> <li>Instruction that starts list of variable signs</li> </ul> |
| mm:gg      | - 5 signs: minutes:hour                                            |
| rrrr.mm.dd | <ul> <li>10 signs: year.month.day</li> </ul>                       |
| masa       | <ul> <li>10 signs: scale indication+ mass unit</li> </ul>          |
| P1         | <ul> <li>Steering instruction</li> </ul>                           |

#### Attention:

- 2. Except variable signs constant signs can also be inscribed e.g. factory name, product name and so on.
- 3. In standard only one label pattern is possible to printout (number 0001). Using bigger amount of patterns (other label numbers) is possible thanks to *LAbEL* special function.
- 4. To achieve label printout, label printer must have inscribed label pattern (label pattern is created on computer and using computer it is saved to label printer memory). Label pattern is designed by ZEBRA DESIGNER program which is supplied together with label printer.
- 5. Scales parameters and transmission protocol must corespond to label printer type.

#### 15. Weighing with tare

//AXIS 📙 l <sub>kg</sub> [5] MENU G i/ሆ **→0**← ÷. ÷0€ 🛄 kg ) } } **D** B kg NET kg kg ∢رڊ ال NET 📙 kg B/G l] kg

If the scale is not loaded and  $\rightarrow 0 \leftarrow$  indicator doesn't indicate, press  $\rightarrow 0 \leftarrow$  key.

Zero indication and  $\rightarrow 0 \leftarrow$  indicator mean that the scale is ready to work.

After putting container (package) tare the scale using  $\rightarrow T \leftarrow$  key. NET indicator will show up.

Put on weighted object and readout net weight (NET indicator shows that scale indicates net weight).

In order to readout gross weight press  $\mathcal{A}$  key (B/G indicator shows that scale indicates gross weight). Press again  $\mathcal{A}$  key in order to come back to net indications.

#### 15. Scale menu

All scales except for basic metrological functions: weighing and taring, have many special functions and configuration options.

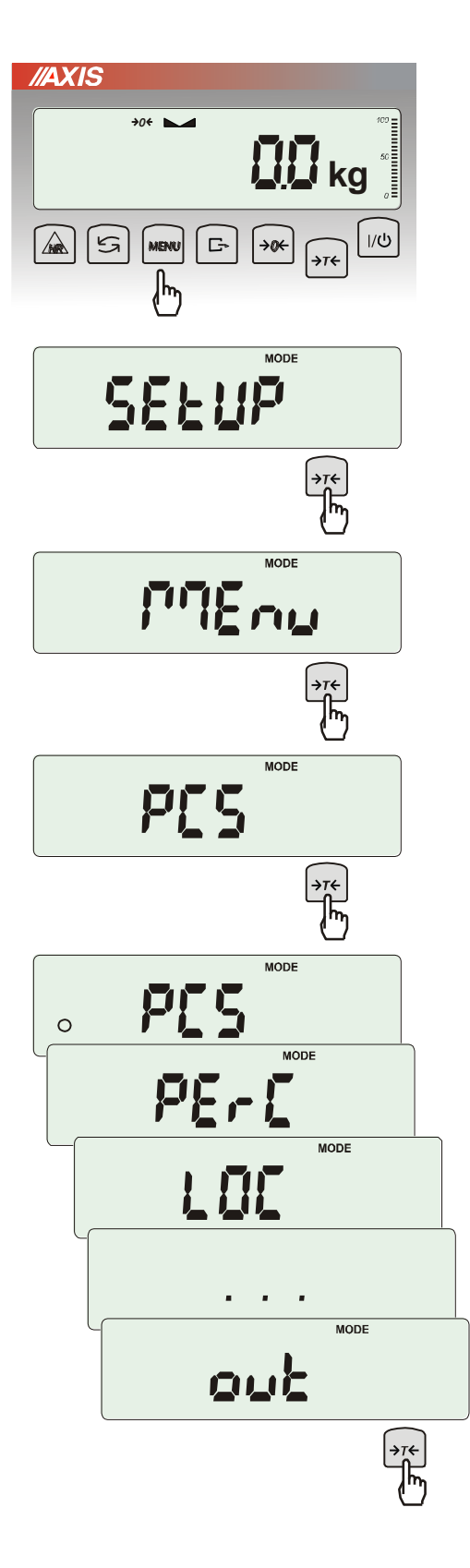

In order to ease using functions user can create his own (personalized) menu.

#### Creating personalized menu:

In "out of the box" scale after pressing *MENU* key only *SEtuP* option (it contains all configuration options) is available.

One of the configuration options is *Menu* that is used to create personalized menu.

To add a function to personalized menu press  $\rightarrow T \leftarrow$  key when the function is indicating.

Chosen function is indicated with "o" sign on the left side of display.

After adding all necessary functions press *out* in order to come back to weighing mode. User now after pressing *MEnu* key has access to selected earlier functions and to *SEtuP* option. *dEFAULt* option is used to set factory settings.

#### 16. Menu navigation rules

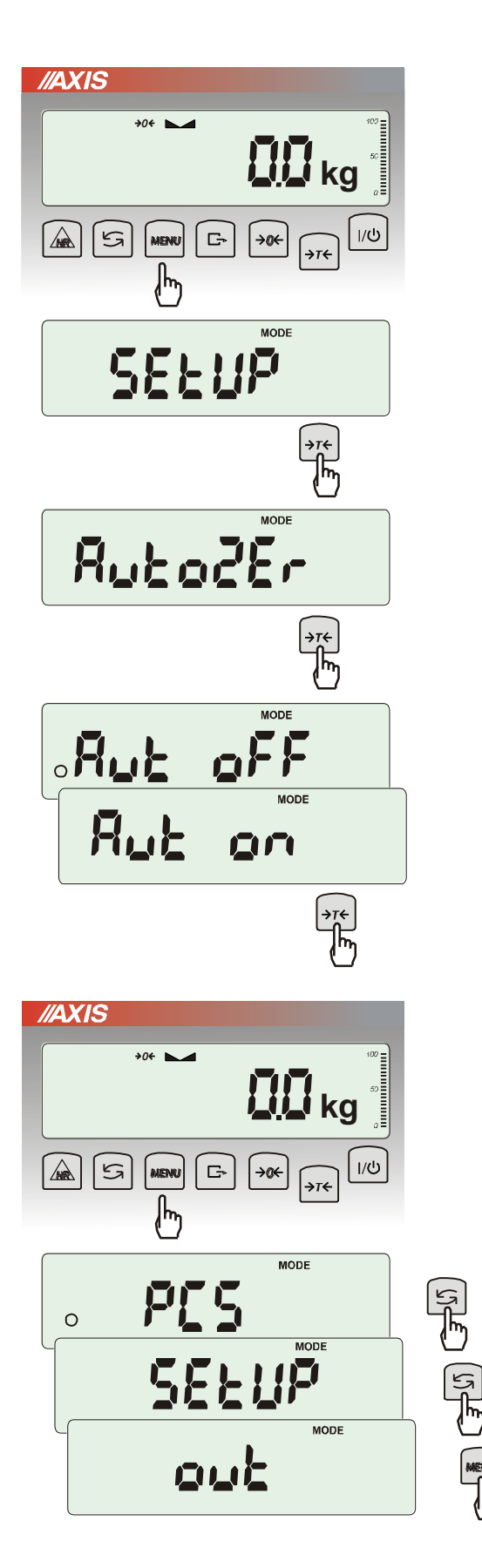

#### Choosing menu options:

First position of scale menu shows up after pressing *Menu* key. The position is displayed for about 7 seconds and then the scale sequentially displays next menu positions.

Choosing menu position (option) is done by pressing  $\rightarrow T \leftarrow$  key when it is displayed on the screen.

After choosing position (option) usually several options show up:

on - turning on selected option,

OFF - turning off,

out – out to menu.

Accelerated working with menu:

Menu first position is displayed for about 7s. During this time user can view next positions by using  $t \rightarrow key$  (or  $\rightarrow 0 \leftarrow$ ).

Immediate out to previous menu level is done by using *Menu* key.

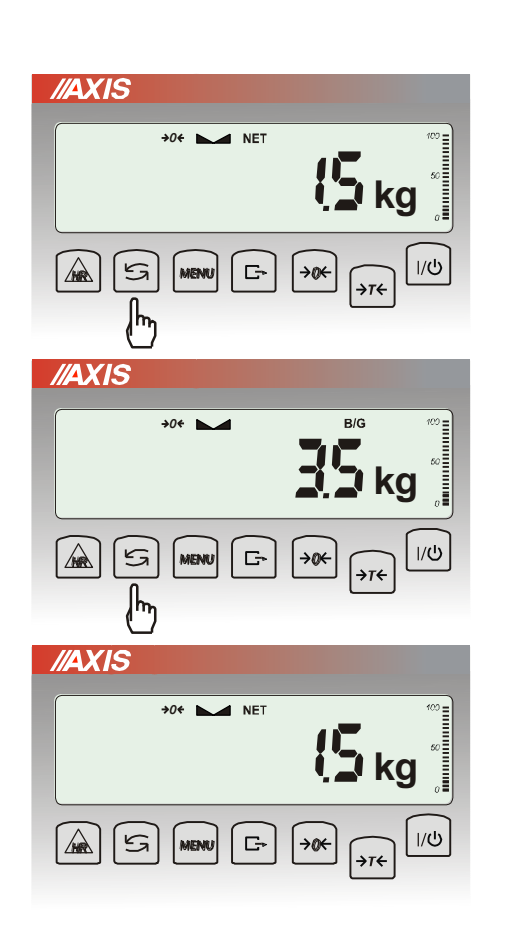

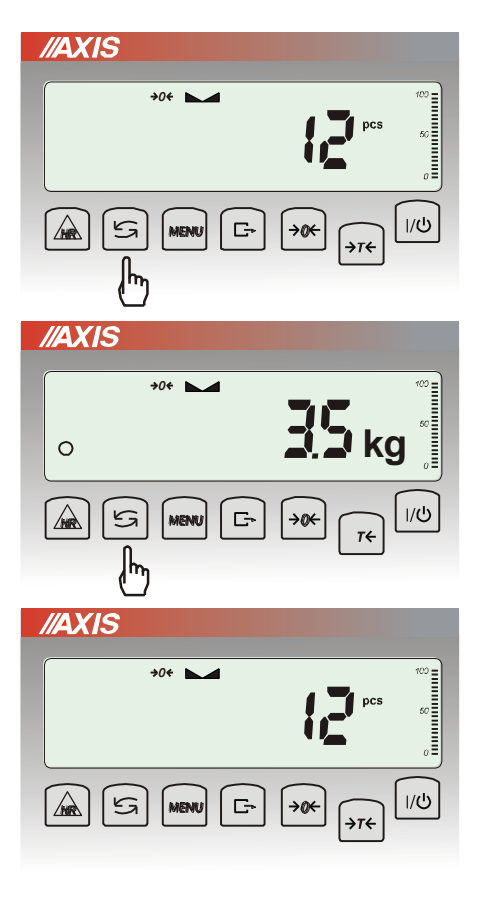

 $\mathbf{t}$  key working method:

During standard weighing  $\mathcal{O}$  key is used to switch between net and gross indication.

When special function e.g. *PCS* is turned on, using  $\uparrow$  key enables to go back to standard weighing mode.

Sign "o" on the left side signalizes that special function is turned on and user can go back to function mode by pressing  $\mathcal{C}$  key.

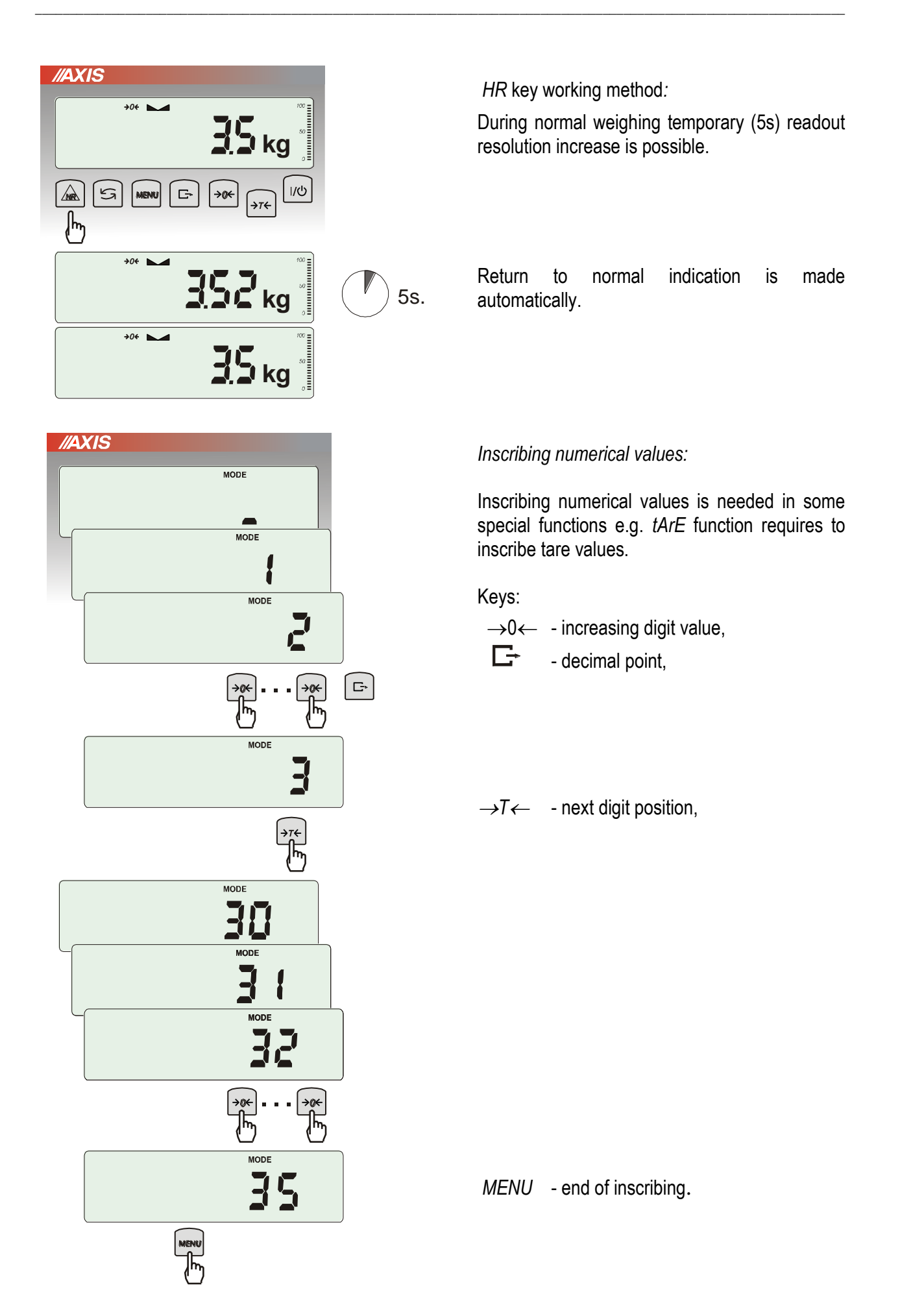

Menu diagram:

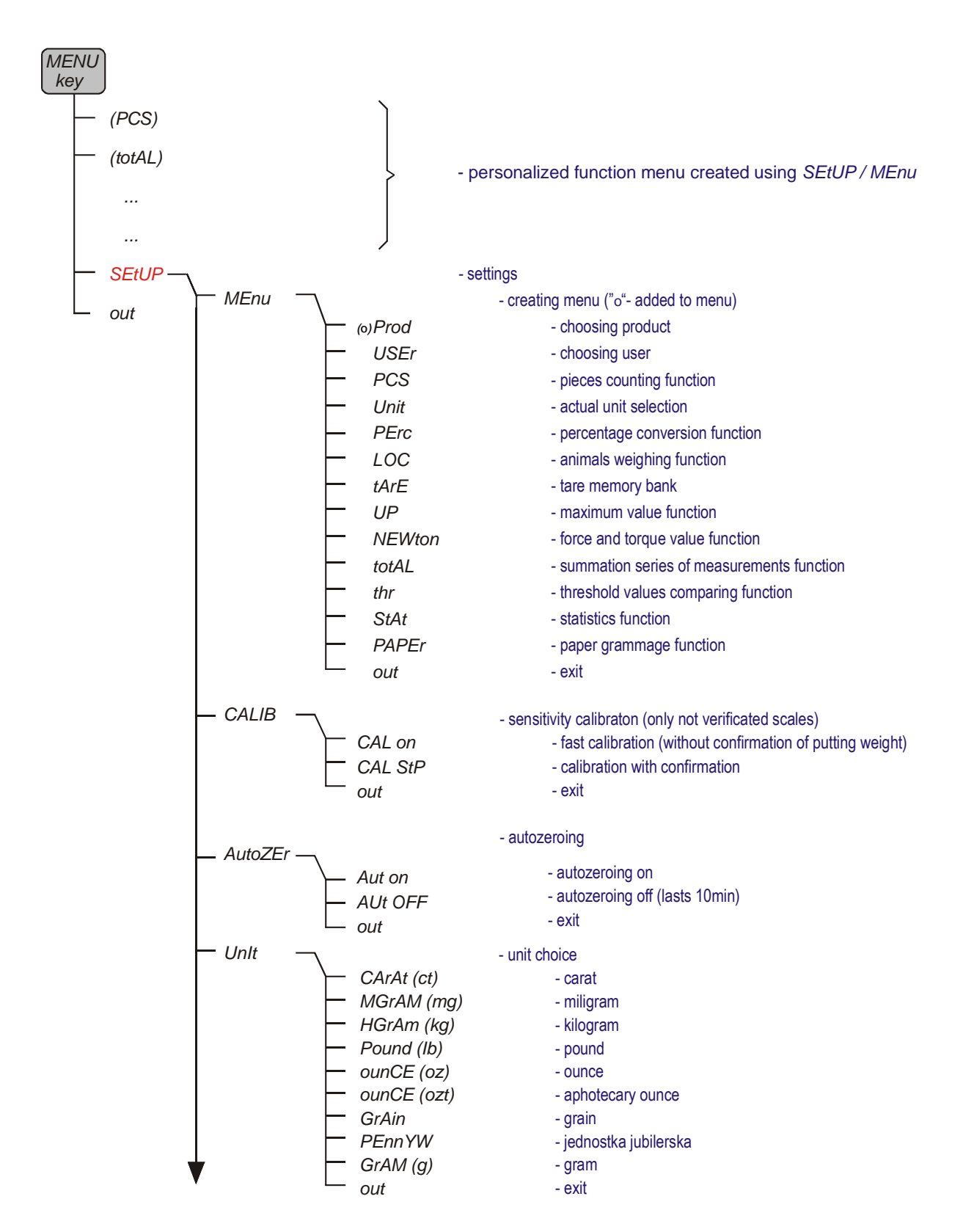

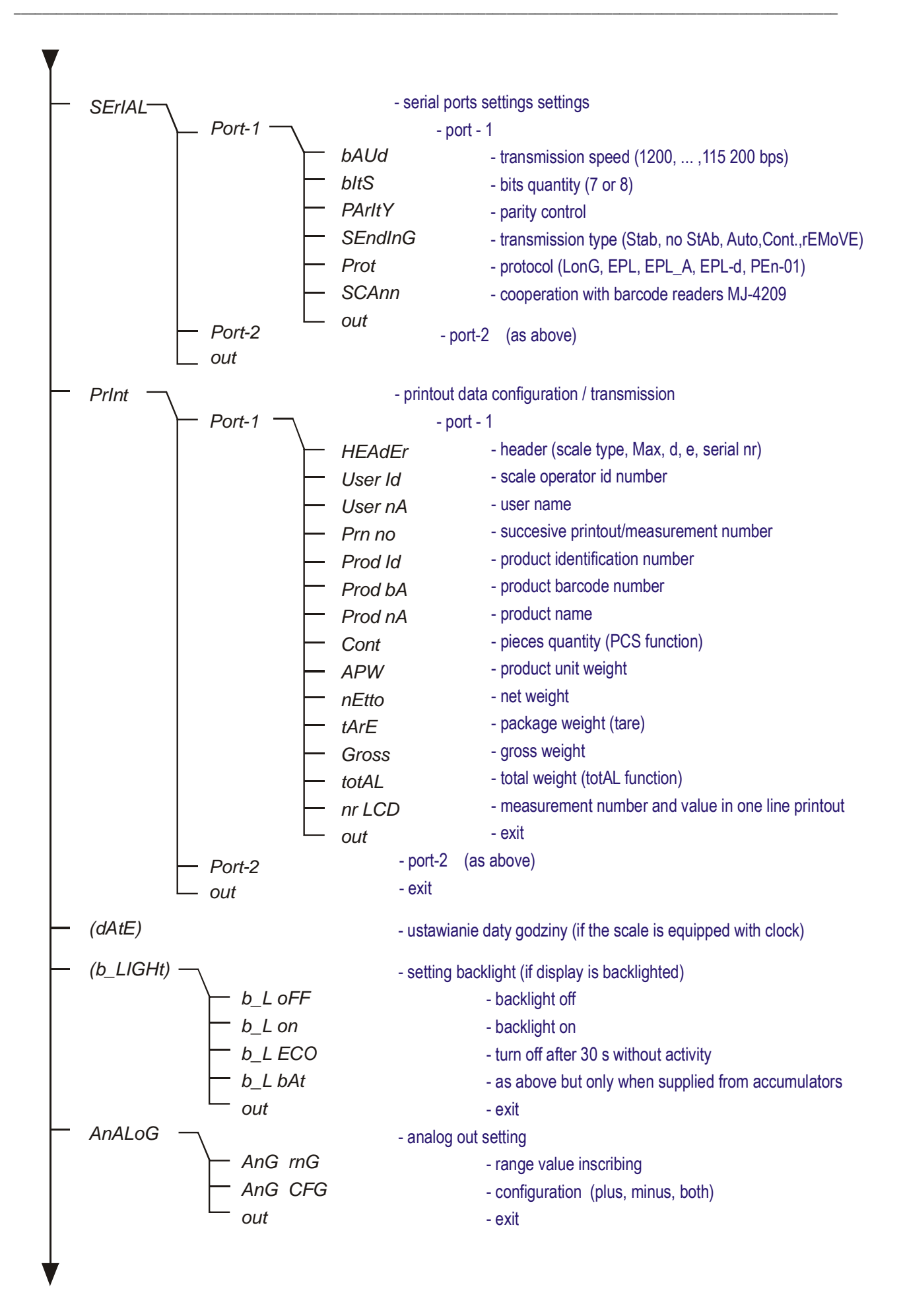

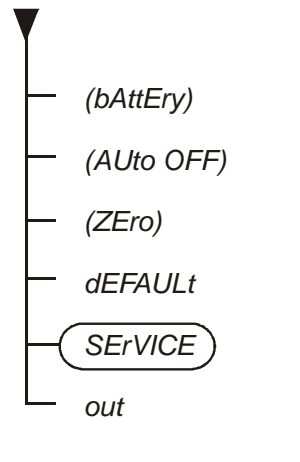

- turn on/off accumulator charging (if the scale is equipped with accumulator)
- automatic turning off saving accumulator power (as above)
- scale start zero inscribing (factory zero)
- restore default settings for all options
- options only for service
- exit

#### 17. Scale setup (SEtUP)

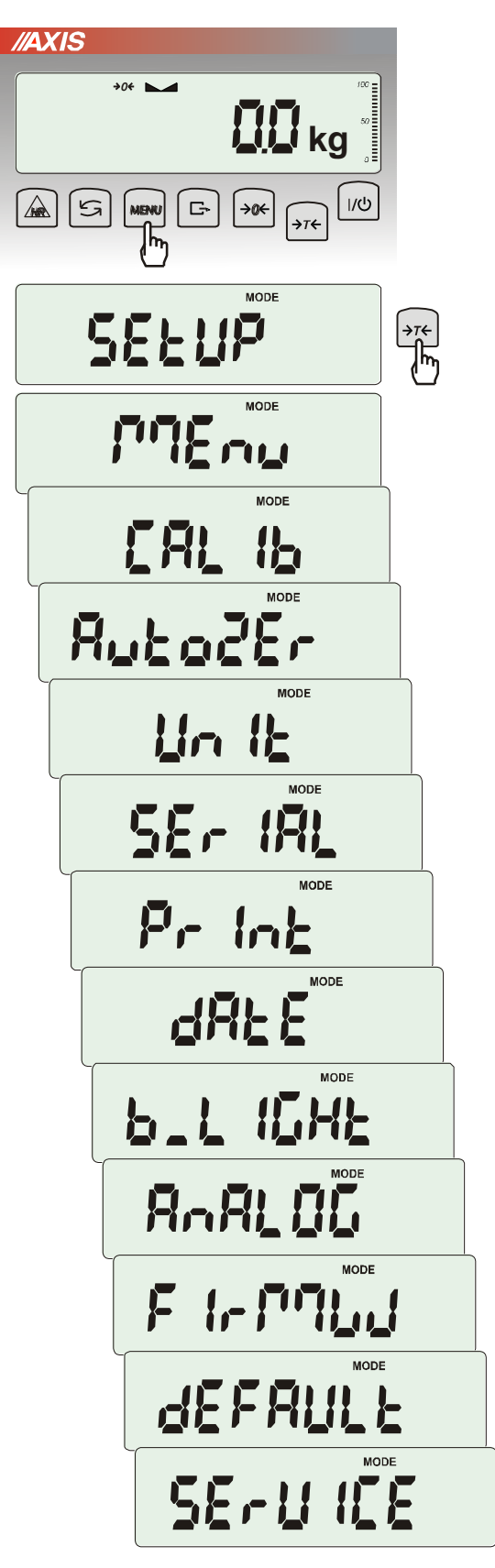

*SEtUP* contains all options used for setting scale work mode:

- □ *MEnu* creating personalized user menu
- CALIb scale sensitivity calibration
- AutoZEro(ing) self-maintaining zero indication (unloaded scale)
- □ Unlt weight unit selection
- □ SErIAL setting serial ports
- Description of the print of the print of the
- □ *FILtEr* anti-disturbance filter
- □ *b\_LIGHt* backlight setting
- □ Ad420 analogue out configuration
- □ *FIrMW(are)* updating software (only for service)
- dEFAULt reset to factory settings (sample of using in chapter 15)
- □ SErVICE service menu (only for service)

#### 17.1 Scale calibration (CALIb)

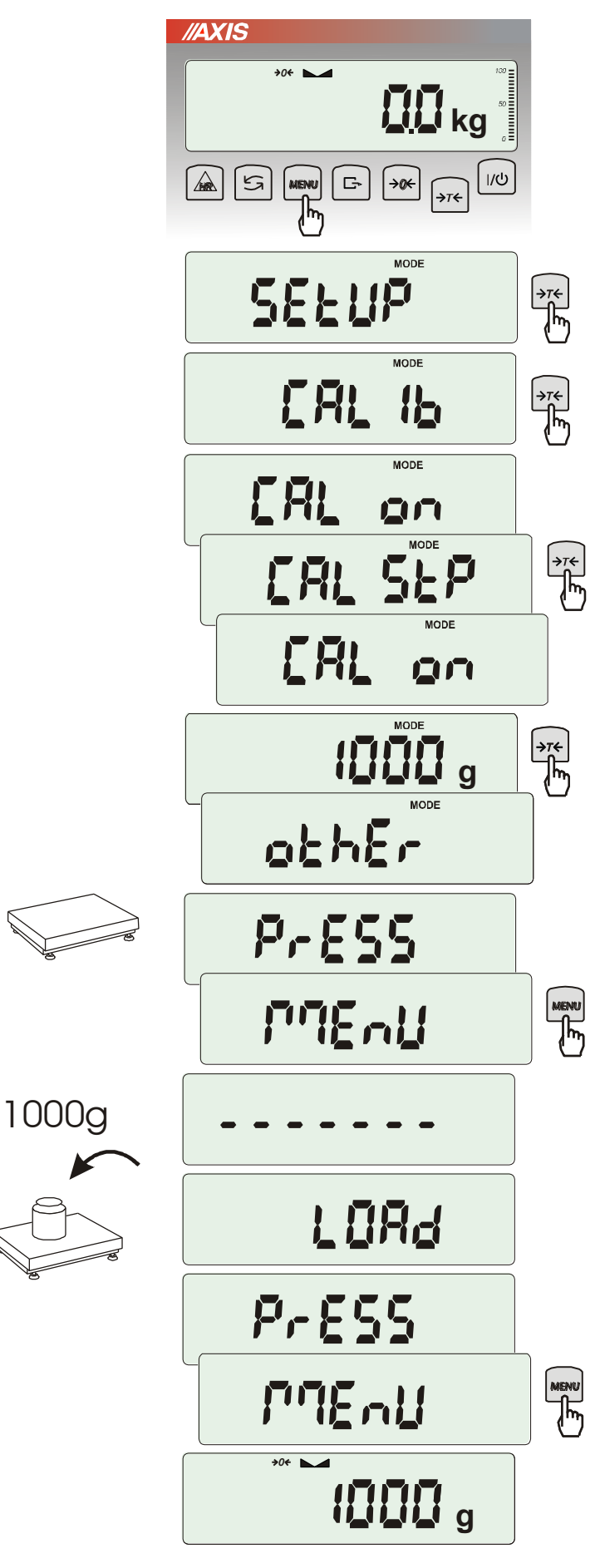

Press MENU key.

Press  $\rightarrow T \leftarrow$  key when *CALIb* function appears.

The following options will be displayed:

-CAL on – calibration with external recommended standard of mass (see technical data).

-CAL StP – calibration with external weight, confirmation of succesive steps - MENU key, out – leave without changes

Press  $\rightarrow T \leftarrow$  key when *CAL StP* option appears (calibration in two steps).

Press  $\rightarrow T \leftarrow$  key when weight value used for calibration is indicating or use *othEr* option and inscribe proper value (keys  $\rightarrow 0 \leftarrow$ ,  $\Box \rightarrow$ ,  $\rightarrow T \leftarrow$ )

Press *MENU* and wait for writing zero to the scale.

When LOAD message appears put standard of mass on the pan. Press *MENU* key (*CAL on* doesn't need pressing *MENU* key).

Wait until internal calibration is finished and zero indication is displayed.

### 17.2 Autozeroing function (AutoZEr)

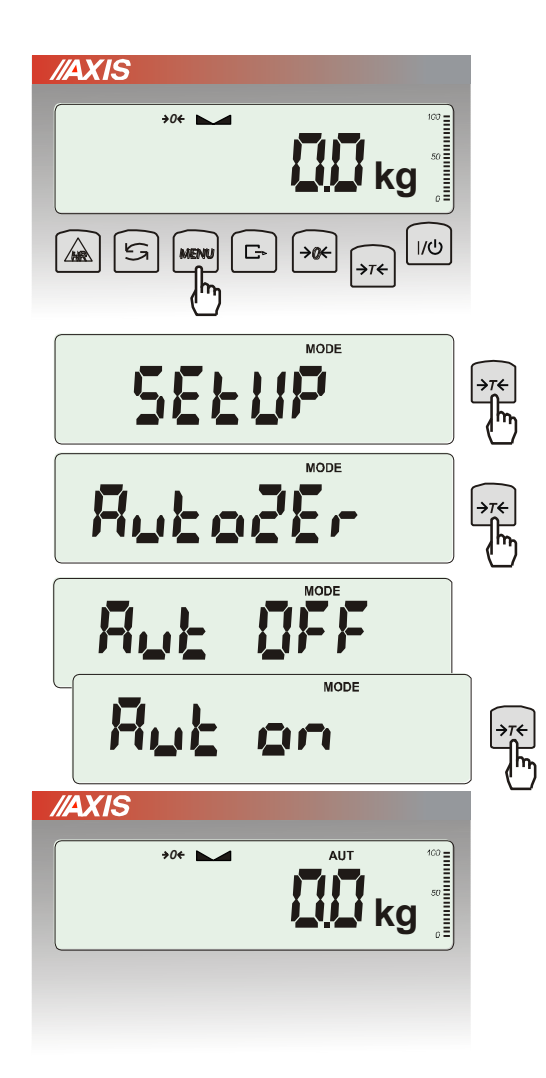

When the function is activated, the scale automatically ensures stable zero indication if the pan is empty or if zero indication was acquired by pressing  $\rightarrow T \leftarrow$  key.

To turn on the function use *MENU* key and using  $\rightarrow T \leftarrow$  key choose *AutoZEr* and then *Aut on* 

To leave the function press *MENU* key, then with  $\rightarrow T \leftarrow$  key chose *AutoZEr* and *Aut OFF*.

#### Note:

1. AUt sign occurs only in scales with LCD display.

2. In scales with  $\rightarrow 0 \leftarrow$  key active function changes name into AutoZE (autozeroing) and works only when the scales is unbiased.

### 17.3 Weight unit selection (Unlt)

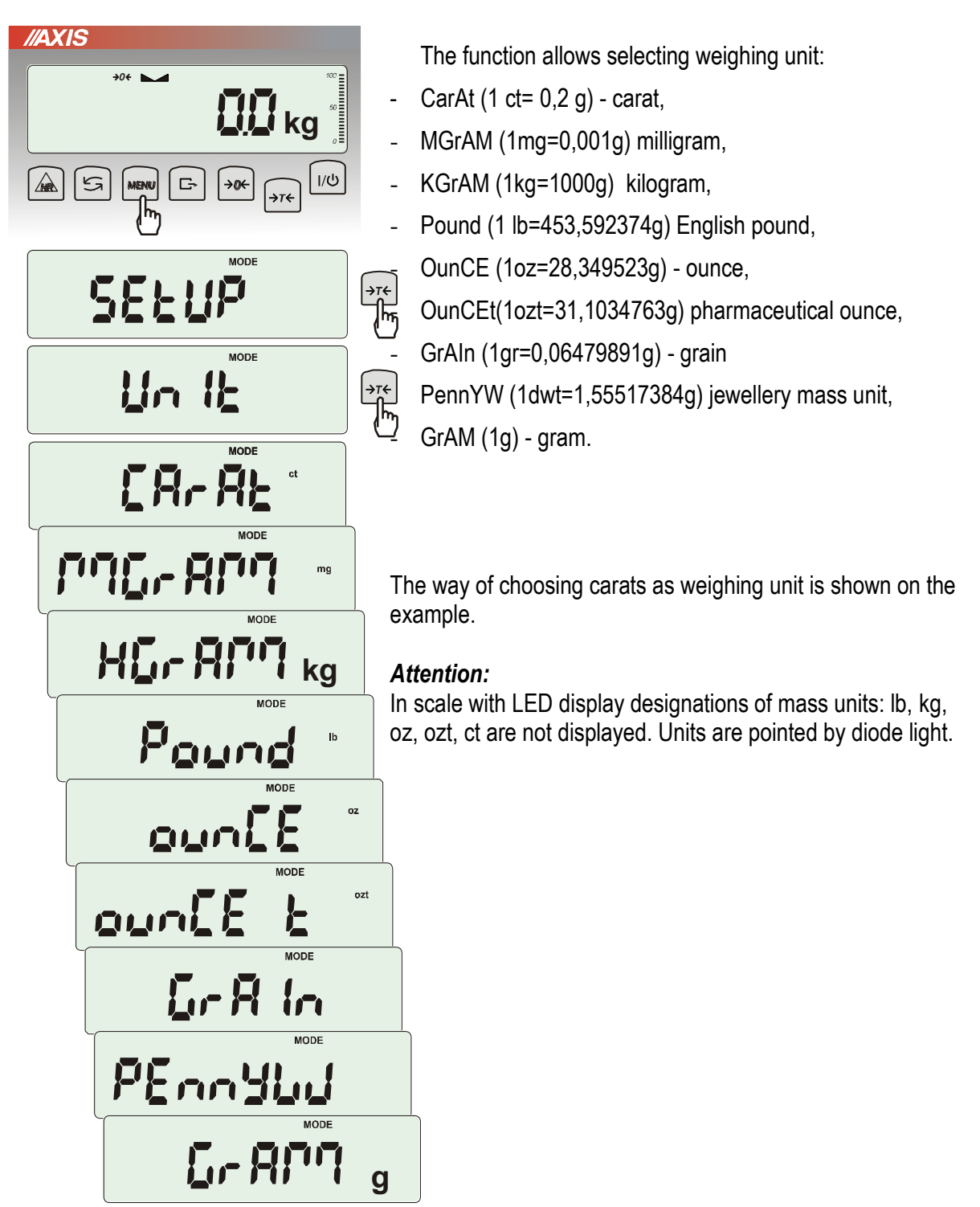

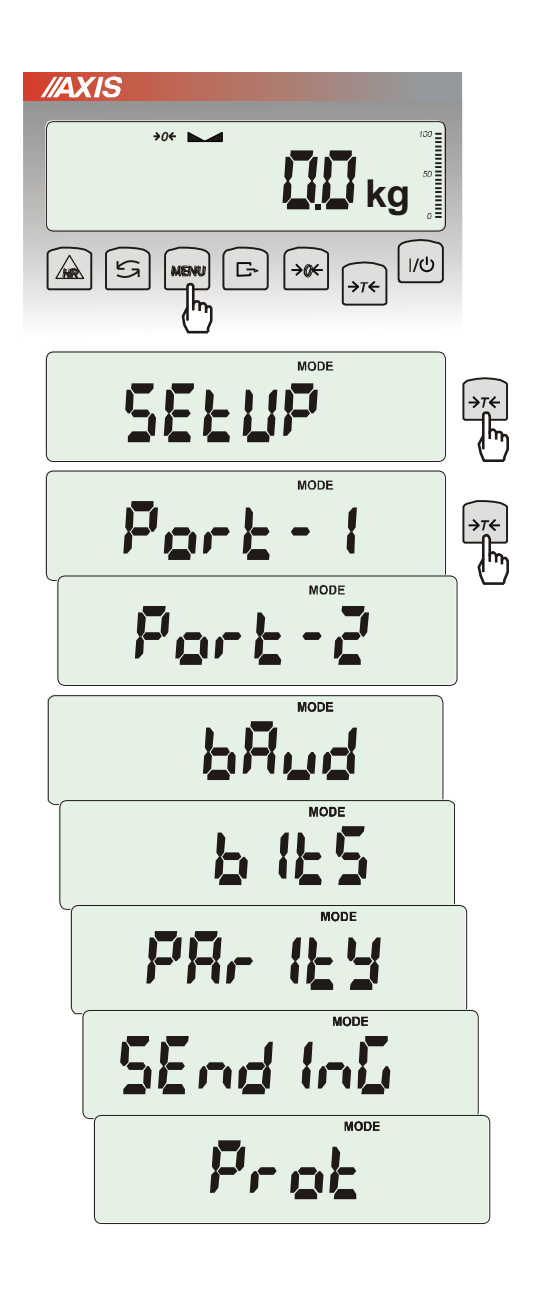

#### 17.4 Serial port parameters setting (SErIAL)

The function allows setting independently communication parameters of both of serial ports *Port-1* and *Port-2* (executed in RS232C, RS485, USB or LAN standard):

- transfer protocol (*Prot*): LonG – cooperation with printer or computer, EPL – cooperation with label printer in normal mode (activates LAbEL function), EPL\_A – cooperation with label printer in automatic mode (activates LAbEL function), EPL\_d – cooperation with special label printers, Pen-01 – cooperation with PEN-01, SCAnn – cooperation with MJ-4209 barcode readers.
- baud rate (bAud): (4800, 9600, ....115 200bps),
- number of bits in single char. (bitS): 7, 8,
- parity control (PArItY):

nonE – no control

Odd –nonparity

Even – parity control,

- scale number in network (nr):

(if the scale doesn't work in network the number must be 0),

- transmission through serial interface (SendInG) :

StAb – transmission after  $\Box$  key is used and result is stable,

noStAb – transmission after  $\Box$  key is pressed without need of stabilisation,

*Auto* - automatic transmission after load is put on and result is stable (*Auto*),

*Cont* - continuous transmission, about 10 results per second (*Cont.*),

Remove - trans

Default parameter values:

Long, 9600 bps, 8 bits, none, StAb

In order to set needed parameters choose *SErIAL* function, select appropriate parameter and press  $\rightarrow T \leftarrow$  key when required option or parameter value is displayed.

In scales with an additional serial port appear Port-1 and Port-2, for the independent setting of both ports.

### 17.5 Printout configuration (PrInt)

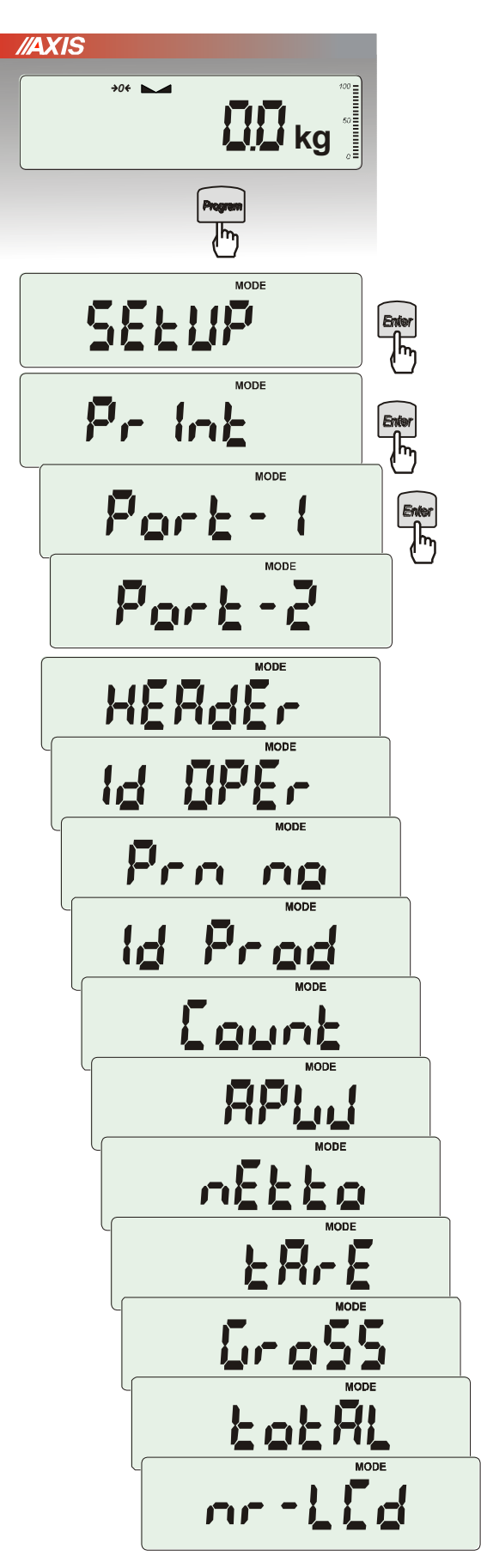

Function is used for printing additional information stored in scale memory, weighed product identification data and scale operator id. That information is inscribed using scale keys or scanner. After entering selected port (scale can have two ports) user may activate printout positions:

- HEAdEr header: name, model and scale number,
- USEr Id scale user identification number,
- USEr nA user name,
- *Prn no* successive printout number (choose this option to zero counter),
- Prod Id product number,
- Prod bA product barcode (inscribed or scanned),
- *Prod nA* product name,
- Count counting result (PCS function),
- APW unitary mass (PCS function),
- netto net mass
- *tArE* current tare value,
- GroSS gross mass,
- totAL total mass (totAL function)

In printout configuration user can set if measurement (printout) number is saved after turning off the scale or not. Enter option *Print* and choose *Prn no*. Following options will appear:

- rESEt resetting (zeroing) measurement number counter,
- SAVE activate saving measurement number after the scale is turned off.

#### Attention:

If *Prod Id* or USEr *Id* is chosen, it is possible to inscribe quickly their new values (with omission of main menu).

In order to do that hold (about 3 seconds) *MENU* key and release it when *Prod Id* or USEr *Id* indicates. Inscribe new value using keys:

 $\rightarrow 0 \leftarrow$  - increasing digit,

- decimal point,

 $\rightarrow T \leftarrow -$  next digit,

MENU - end.

While inscribing *Prod id* user can use barcode reader connected to RS232C interface.

If the scale is equipped with two serial joints *Print* function is set independently for both interfaces.

Sample printout during normal weighing (all printout positions deactivated):

20.07 kg 20.04 kg 20.04 kg

# Sample printout during normal weighing with clock option (all printout positions deactivated):

```
20.07 kg 2012-11-08 10:01
20.04 kg 2012-11-08 10:01
20.04 kg 2012-11-08 10:01
```

Sample printout during normal weighing (some printout positions activated):

| BA30<br>MAX: 30kg<br>S/N :                                                                  | e=d=0.01kg                                                                                                    |  |
|---------------------------------------------------------------------------------------------|----------------------------------------------------------------------------------------------------|--|
| ID OPER.<br>DATE<br>TIME<br>NO<br>ID PROD.<br>COUNT<br>APW<br>NET<br>TARE<br>GROSS<br>TOTAL | : 000001<br>: 2012-11-08<br>: 12:26<br>: 3<br>: 01<br>: 0 PCS<br>: 0.000 g<br>: 3.08 kg<br>: 0.00 kg<br>: 3.08 kg<br>: 0.00 kg |  |

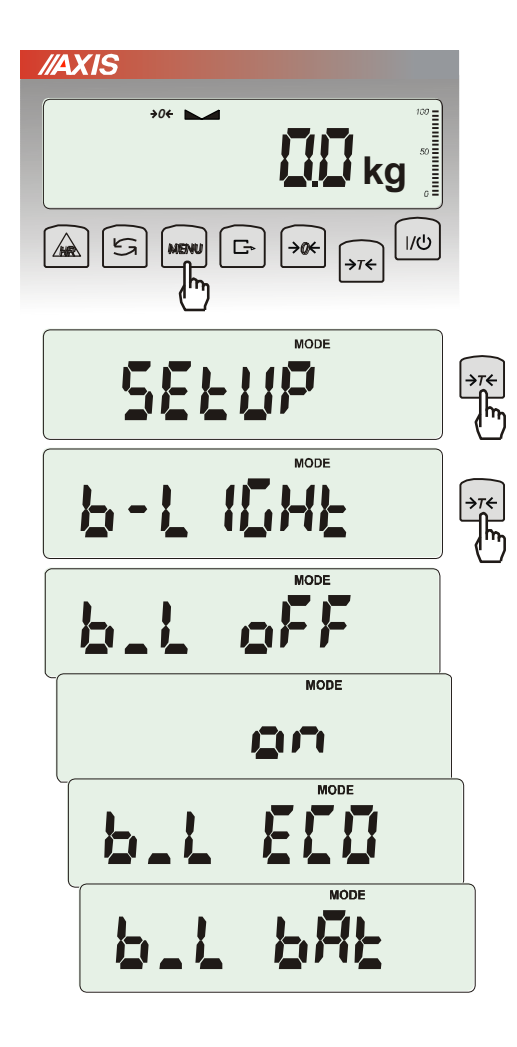

### 17.6 Setting backlight function (b\_LIGHt)

The function is used for choosing the work mode of scale display backlight:

- *b\_L OFF* switch backlight off,
- b\_L on switch backlight permanently on,
- *b\_L ECO* switch off after 30 seconds of inactivity (no load changes and no key operation),
- *b\_L bAt* like above, but when powering from accumulators only,
- out out without changes.

Switching backlight off causes decrease of energy consumption by the scale, what is important during powering from accumulators.

### 17.7 Analog out configuration (AnALoG)

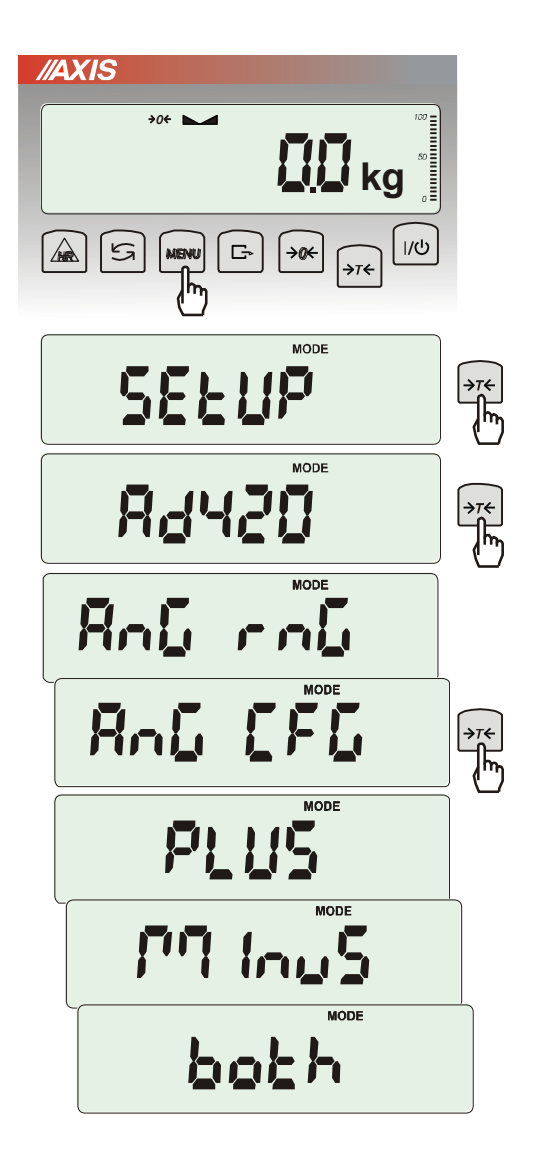

This option enables to set-up analog out (4-20mA or 0-10V) working method used e.g. in PLC regulators:

- AnG rnG inscribing Max value
- AnG CFG working mode configuration (PLUS workmode for only positive values, MinuS only for negative values, both for both)

### 17.8 Entering reference zero value (ZErO)

Note: This function is enabled in non-legalized scales only.

*ZEr0* function allows entering new value of reference zero (value referred to empty pan) without need of contacting with authorised service centre.

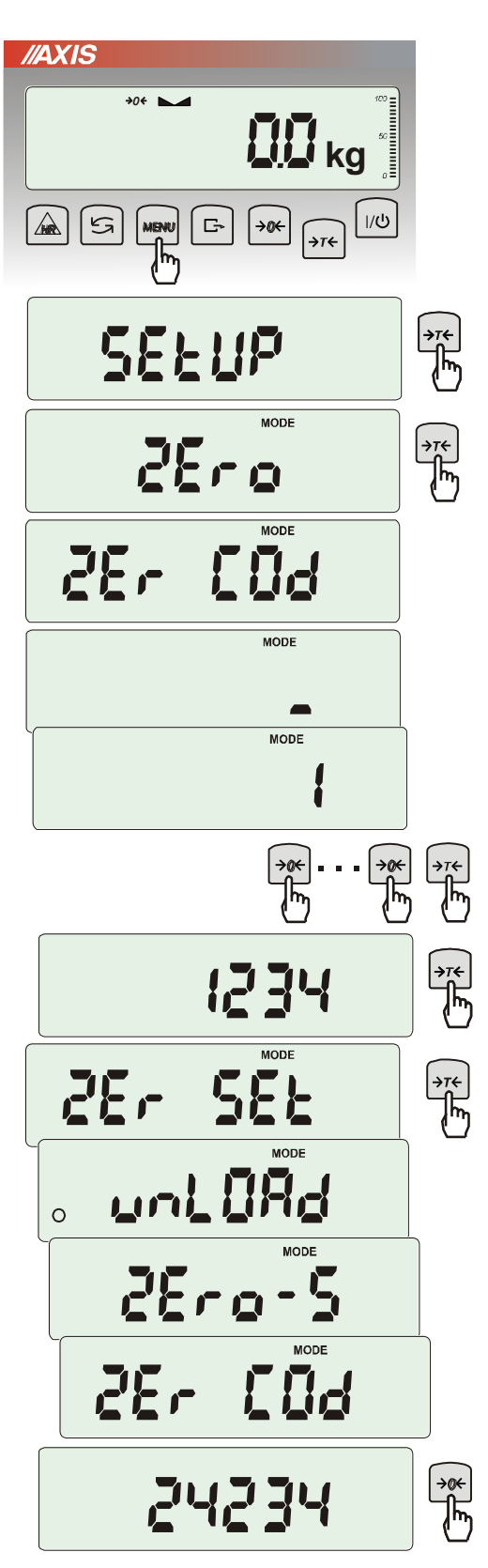

#### Press MENU key.

When ZErO is displayed press  $\rightarrow T \leftarrow$  key. On the display a sign ZEr Cod will show up momentary and the a dash on last digit position.

To enter code (in new scale: 1234) use keys:

 $\rightarrow 0 \leftarrow -$  increasing digit,

 $\rightarrow T \leftarrow$  - next digit,

MENU – end of inscribing.

The following options appear successively on display:

ZEr Cod - enter new secure code value,

ZEr SEt – enter new zero value

Using  $\rightarrow T \leftarrow$  key, choose ZEr SEt. Direct result from A/C converter will appear on scale display. When the pan is empty press  $\rightarrow 0 \leftarrow$  key. Wait for finishing zeroing process.

In order to change access code use ZEr Cod option (as mentioned earlier).

### 18. Special functions description

All scales besides basic metrological functions: weighing and taring, have a set of special functions. Depending on meter type functions set differs. Below a list of functions available in standard ME-01 type meters:

- □ Products data base (*Prod*),
- Users data base (USEr),
- □ pieces counting function (*PCS*),
- change of mass unit (Unlt),
- □ percentage weighing function (*PErC*),
- □ selecting label number function (*LAbEL*),
- weighing large animals function (LOC),
- □ entering tare function (*tArE*),
- maximum value indication function (UP)
- force measuring function (*nEWton*)
- □ statistical calculations (StAt)
- paperweight calculation function (PAPEr)

and functions that require additional equipment to be completely functional:

- option with accumulator supply:
  - Setting accumulators charging (bAttErY)
  - Automatic switching off scale function (AutoOFF)
- options with the clock:
  - setting current date and time function (*dAtE*)
  - total weight function (totAL)
- options with the transoptors connectors (WY <sup>1</sup>):
- checkweighing function (*thr*)
- option with radio connection:
  - function of choosing communication channel (rF Chn)

LabEL function is available in scales with EPL or EPL-A transmission protocol activates (go to *SetuP/SErIAL*).

In scales with LED display special functions don't have additional marks on display and names of some functions are shortened.

### 18.1 Products and users database (Prod i USEr)

Scale is equipped with products and users database with capacity up to 400 products and 100 users. Database consists of:

- *M* nr memory number where data is saved,
- Prod Id product identification number,
- Prod bA product barcode,
- Prod nA product name,
- USEr Id user identification number,
- USEr nA user name,
- APW unitary weight (used when pieces counting),
- PtArE inscribing permanent tare to the product,
- thr Lo threshold value (low),
- thr Hi threshold value (upper),
- LAbEL corresponding label number.

Database can be built in Excel datasheet form, where each product has one row and each column have product data. This way created database, saved in \*.csv extension with semicolons can be send to scale using *Scale Database* software and scale's serial interface. *Scale Database* is available on our webpage *www.axis.pl/en*.

Database and possibility to cooperate with external devices: printer, label printer, barcode reader and computer enables to built product identification and product archiving systems.

Product barcode readout (during scale working) initiates searching through database and in case of finding proper record, recalls product data (*Found* communicate). Barcode reader enables also to insert numerical data conveniently (standard ME-01 meter doesn't have numerical keys). Using alphanumeric code (for example 128 code) it can be also used to insert names of products and users.

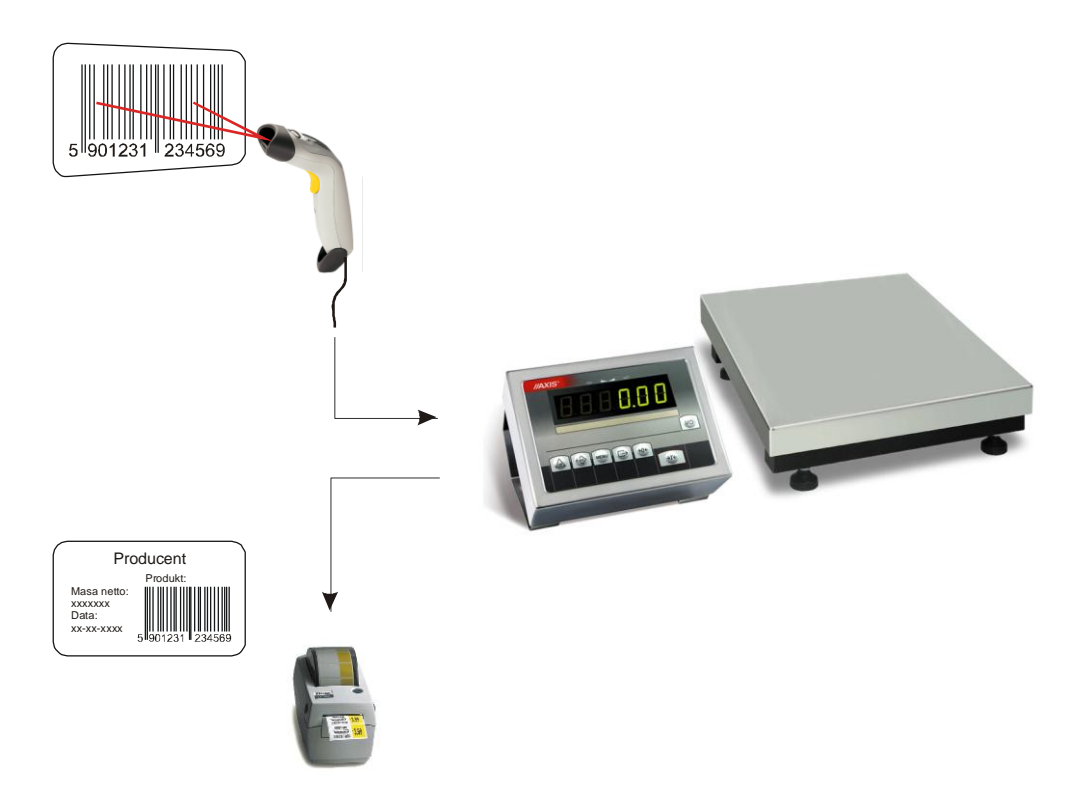

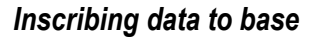

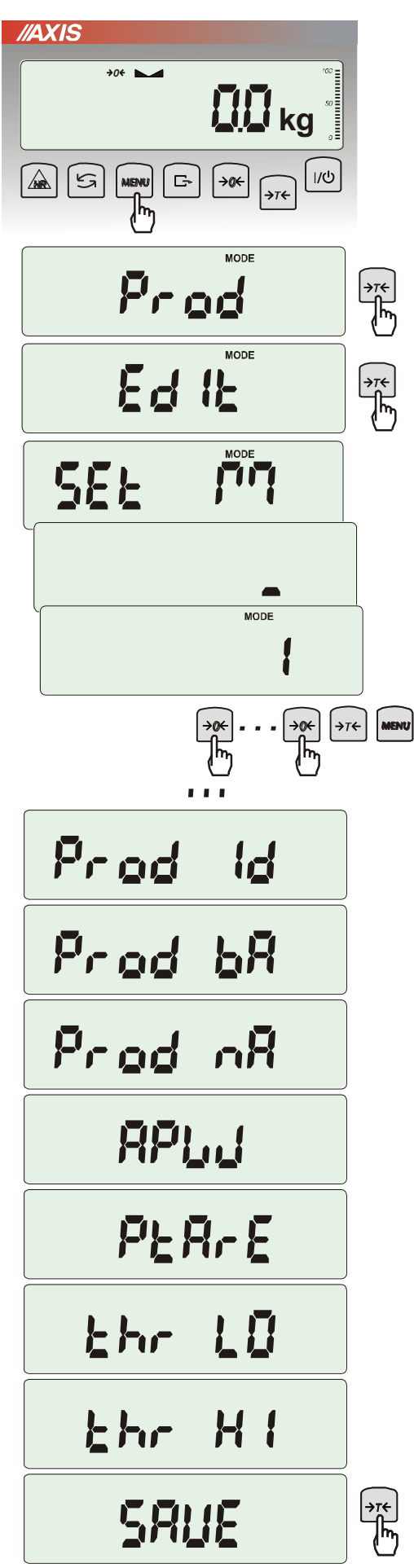

*Prod* and *USEr* options enables adding and deleting product and user data.

For products database available options are:

- *Prod Id* searching for product in database by inscribing (or scanning) id number or barcode,
- ProdCLr (shows up if product was selected earlier) turns off actual product selection,
- Edlt product edition from database,
- Add add product to database,
- dEL OnE deleting single element from database,
- dEL ALL deleting all elements from database,
- dAtAb changing working mode with database (default mode Stb):
  - Stb searching products in database and working with products outside the base; if product is found then Found communicate appears and all product data is recalled; if there is no product in database then no communicate appears, the scale stores id/barcode number temporarily in memory and enables to send it to the port (to printer/computer) together with actual weighing result.
  - *LIMIt* searching through products from database; if product is found then *Found* communicate appears and all product data is recalled; if there is no product in database then *not Found* communicate appears.
  - Prn\_P sending all products database to port.

To inscribe data use *Edlt* option and keys:

- $\rightarrow 0 \leftarrow$  increasing digit,
- $\rightarrow$ T $\leftarrow$  next dixit,
- MENU end of inscribing.

Barcode reader (connected to RS232C interface) can also be used to inscribe data and this way it is faster and more effective.

Each database product has following data:

- *M* Id memory cel number in products database,
- Prod Id product identification number,
- Prod bA product barcode,
- *Prod nA* product name (inscribed from PC or barcode reader),
- APW product unitary weight (optional),
- PtArE product package weight (optional),
- thr LO lower threshold (MIN value),
- *thr HI* upper threshold (MAX value).

Saving inscribed product data is done by using SAVE option.

Users database is edited by similar function named USEr and consists of several options:

- USEr Id user identification number,
- USErCLr (shows up if user was selected earlier) turns off actual user selection,
- USEr nA user name (inscribed from PC or scanner),
- Prn\_U sending users database to port.

Saving data is also done by SAVE option.

#### Recalling from database

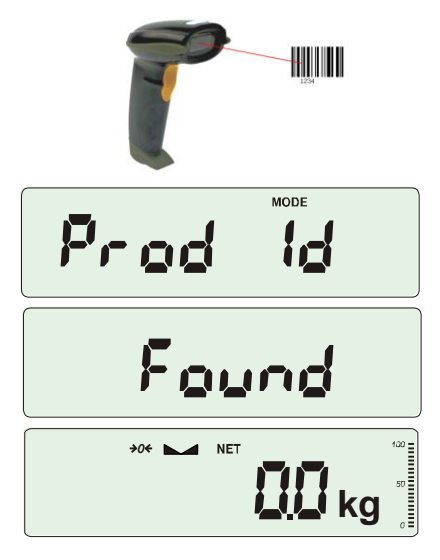

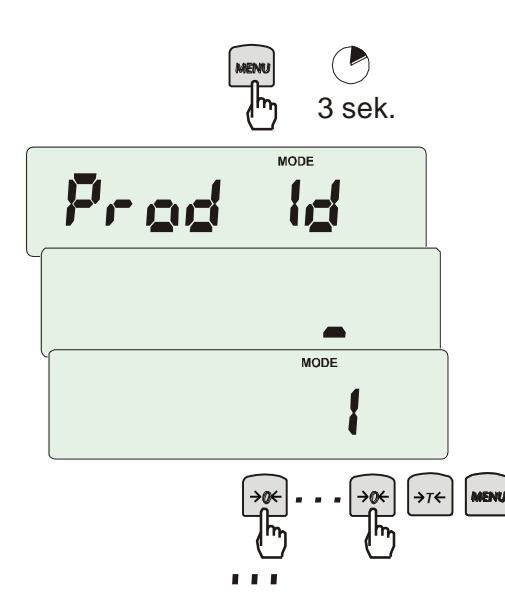

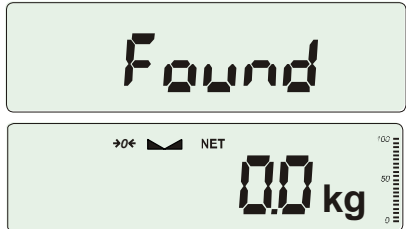

The fastest way to recall product from database is to readout his barcode number (*Prod bA*) by using barcode reader (option). It can be done in any moment.

After readout of proper barcode scale indicates one of communicates:

- SCAn barcode from outside the base accepted (*Std* mode),
- not Found barcode from outside the base not accepted and no product is selected (*LIMIt* mode),
- *Found* product barcode found in database and data recalled.

**Attention:** If the scale doesn't indicate any communicate, check barcode reader connections, port configuration and transmission protocol (SErIAL function).

Other fast way is to press and hold *MENU* key (about 3s). *Prod Id* communicate will appear. Relase the key and inscribe identification number. If the number is already saved in base *Found* communicate appears and all the product data is recalled.

To edit data choose *EdIt* option and use following keys:

- $\rightarrow 0 \leftarrow$  increasing digit,
- $\rightarrow$ T $\leftarrow$  next dixit,

MENU – end of inscribing.

Product recalling is also possible by using *Prod* and *Prod Id* options (previous site).

If You hold *MENU* key for a longer time (about 6s) *ProdCLr* communicate will appear and actual product selection will be turned off.

42

#### Weighing results and data transmission from scale to computer or to printer

To fully use database capabilities other options must also be used: *SeriaL, LabeL* (for label printer) and *Print*.

*Serial* option enables to select proper transmission protocol for each port. Thereby label printer can work independently. Recalling product is equivalent with choosing corresponding label number. If database is not used, proper label can be choosed using *LabeL* option.

To each weighing results transmission a set of product and user identification data is added. The set is activated in *Print* option.

Available data from products and users base (*Print / SEtuP* option):

- USEr Id user identification number,
- USEr nA user name (inscribed from PC or scanner).
- Prod Id product identification number,
- Prod bA product barcode (inscribed or scan),
- Prod nA product name (inscribed from PC or scan),
- Label label number for proper product,
- APW unitary mass (PCS function),
- tArE tare,
- *totAL* total mass (*totAL* function).

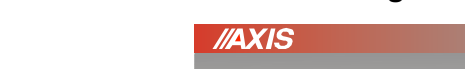

18.2 Pieces counting function (PCS)

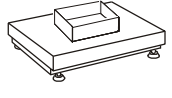

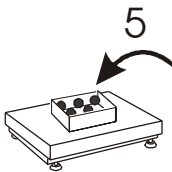

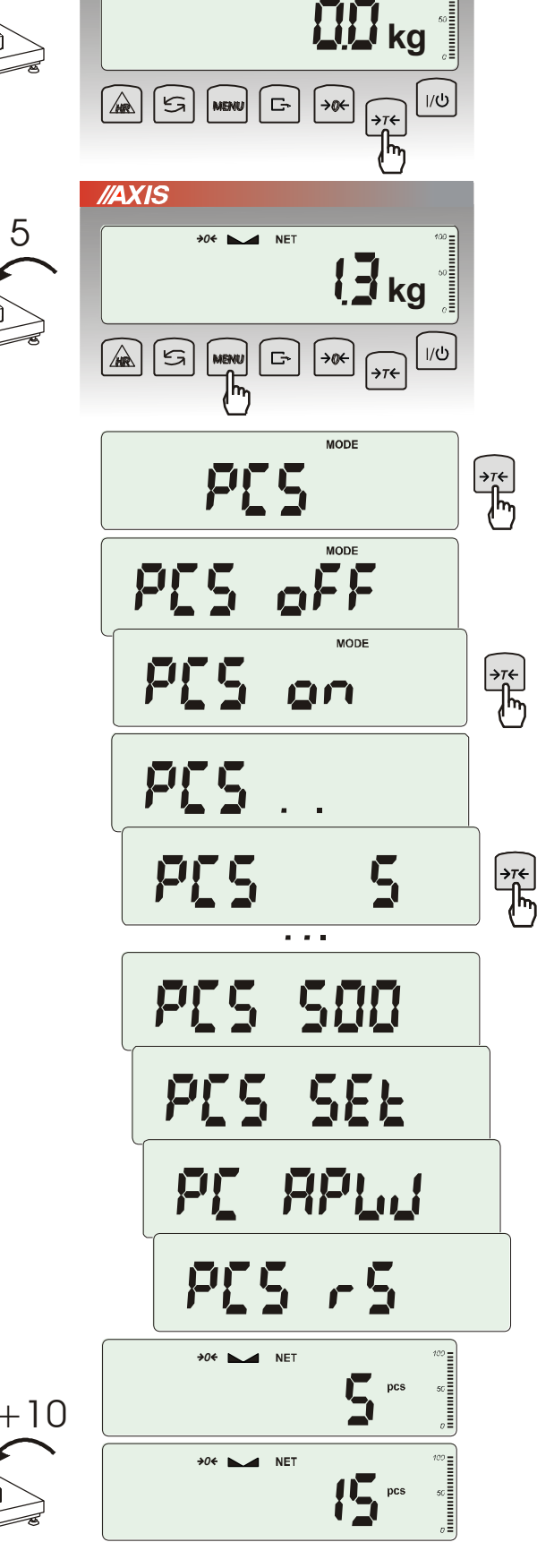

This function enables to count identical pieces, e.g. turnbuckles or buttons.

A measurement is performed in two phases:

- first phase - single piece weight calculation on the basis of defined pieces amount (*5, 10, 20, 50, 100, 200* or *500* pieces),

- second phase - pieces counting.

First phase options:

- *PCS*.. – recalling of a value inserted earlier (this quantity must be inscribed earlier),

-PCS SEt – set any amount of pieces in a sample,

-PCS APW - set unitary mass directly,

-*PCS* rS – inserting number of details in a sample and receiving of their mass from other scale connected by RS-232C.

It is advised that single piece weight is not less than one reading unit and sample weight used in first phase is bigger than 100 reading units.

To leave function press *MENU* key and then using  $\rightarrow$ T $\leftarrow$  key chose *PCS* and *PCS* oFF.

#### Note:

- APW too LOW communicate signalises that a sample was not put on the pan or if single piece weight is less than one-tenth readout plot (counting is not possible).
- APW LOW communicate signalizes that single piece weight is more than one-tenth but less than one readout plot. (counting possible but with bigger errors, result blinks).
- 3. In scales equipped with LED display pcs sign is replaced with "■".

### 18.3 Percentage weighing function (PErC)

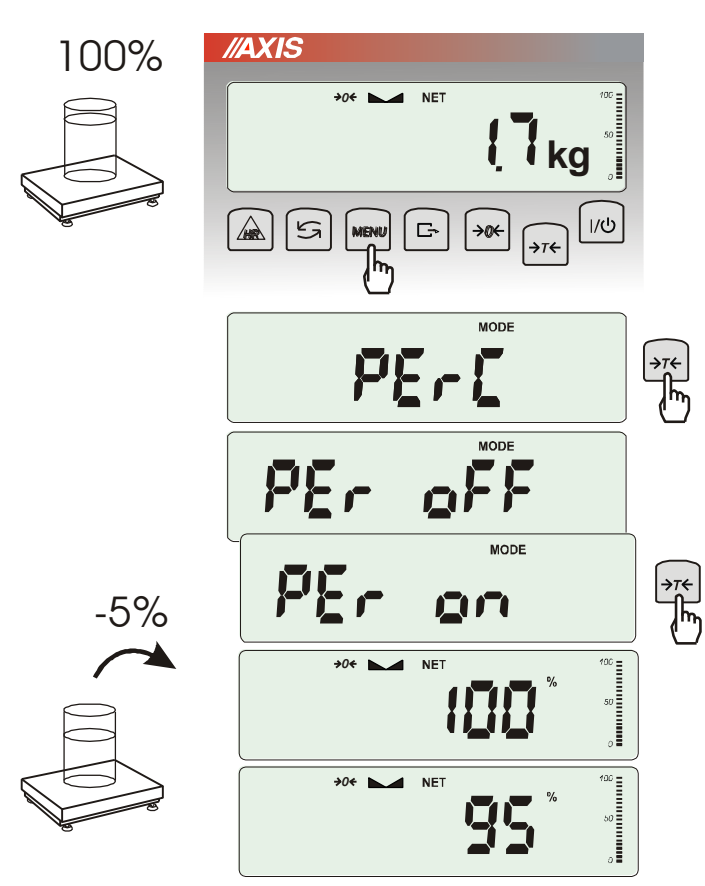

This function allows displaying weighing result in percents.

A measurement is performed in two phases:

- first phase – weighing a reference sample (100%),

- second phase – measuring specific sample as a percentage of the reference sample.

Weighing result is displayed in different format, depending on the weight value of reference sample.

The function has the following options:

- *PEr oFF* disable the function,
- *PEr on* set current scale indication as 100% and activate percentage weighing,
- -out- exit without changing settings.

#### Note:

1. *PEr Err* message informs that reference 100% mass is less than 0,5\*Min or was not defined.

2. In scales with LCD display sign "•" is replaced with %.

#### 18.4 Label choosing function (LAbEL)

This function is used in scale with *EPL* (*SErIAL* function) data protocol. This protocol enables label printout with actual scale indication and chosen data from *PrInt* special function (variable data), for example date and time. Other data, for example company address, product name, barcode can appear on label as a constant text. Label patterns with number (4 digit) used by user should be saved in scale memory according to printer manual. Label pattern choice is made by inscribing label number using *LAbEL* function.

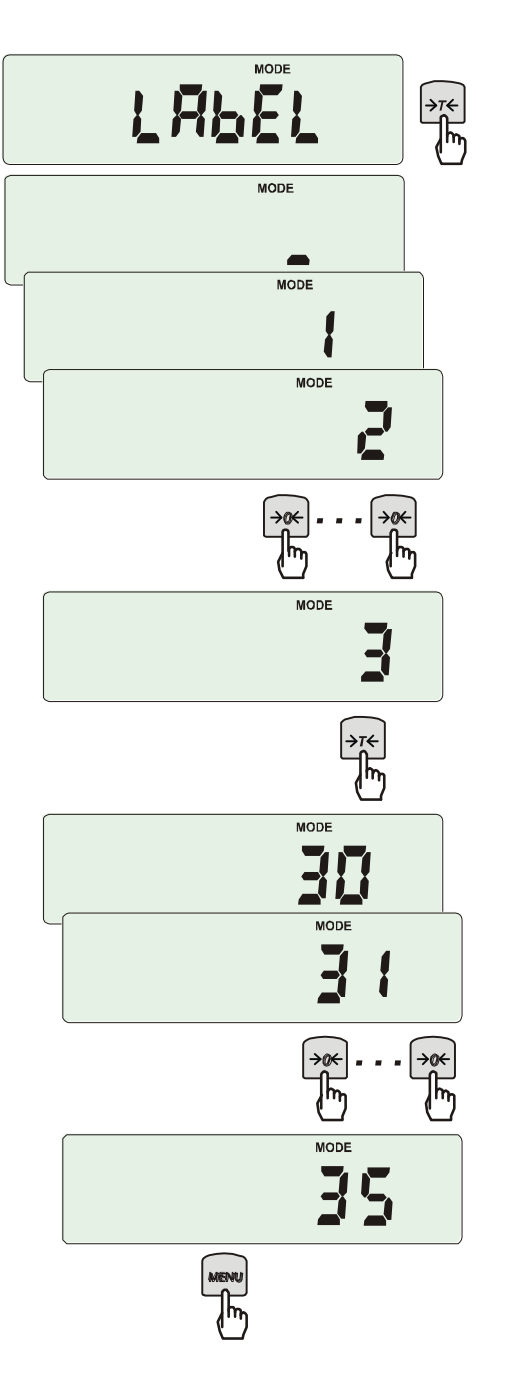

Press MENU button.

When *LAbEL* is displayed press  $\rightarrow T \leftarrow$  key. Actual label number will show. To enter new label number press  $\rightarrow T \leftarrow$  key, to exit function without number change press

MENU.

To inscribe label number use keys:

- $\rightarrow 0 \leftarrow$  digit increase,
- $\rightarrow T \leftarrow$  next digit,

MENU - end.

After entering label number, putting load and pressing  $\Box$  key will cause sending data to label printer.

Data format sent to label printer (label nr 1, language EPL-2):

### 18.5 Weighing animals function (LOC)

The function allows weighing animal moving on the scale.

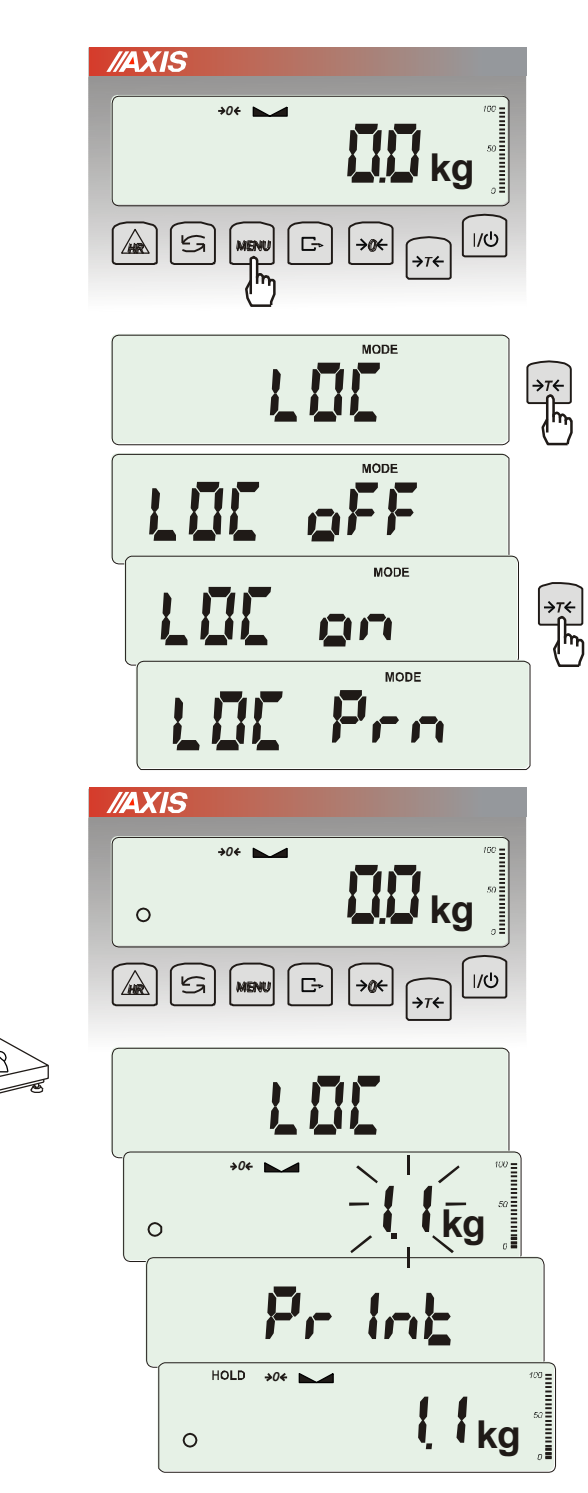

Press MENU key.

When *LOC* function is displayed press  $\rightarrow T \leftarrow$  key. The following options appear on display successively:

- LOC oFF leave the function,
- LOC on automatic weighing after loading the scale,
- LOC Prn the measurement initiated manually by pressing □ key.

When LOC on is displayed press  $\rightarrow T \leftarrow$  key.

Tare the scale using  $\rightarrow T \leftarrow$  key if necessary and place the animal on the pan.

Wait until the weighing result is averaged – scale display blinks. Then scale will show stable (averaged) result and will send it through serial port.

The result remains on display for about 30 second.

#### Important notes:

- 1. The loads lower than Min value are not averaged.
- 2. In case when putting animal on scale takes more than 5s it is suggested to choose LOC PRN option (measurement started manually by pressing □ key ).

### 18.6 Maximum value indication function (UP)

This function allows holding maximum (or minimum) value that is indicating at the moment.

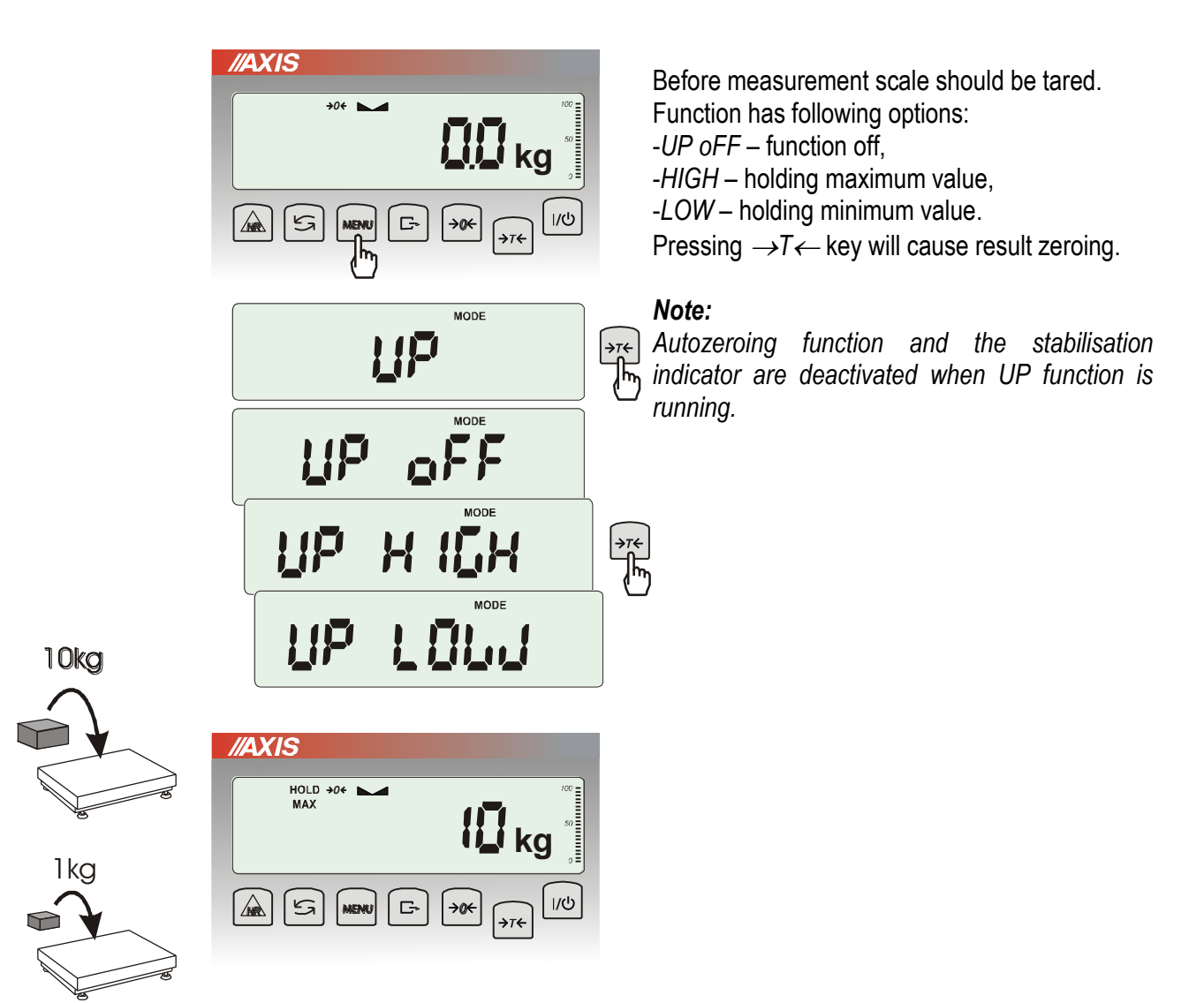

### 18.7 Force measuring function (nEWton)

Function activation causes displaying result in force units (N).

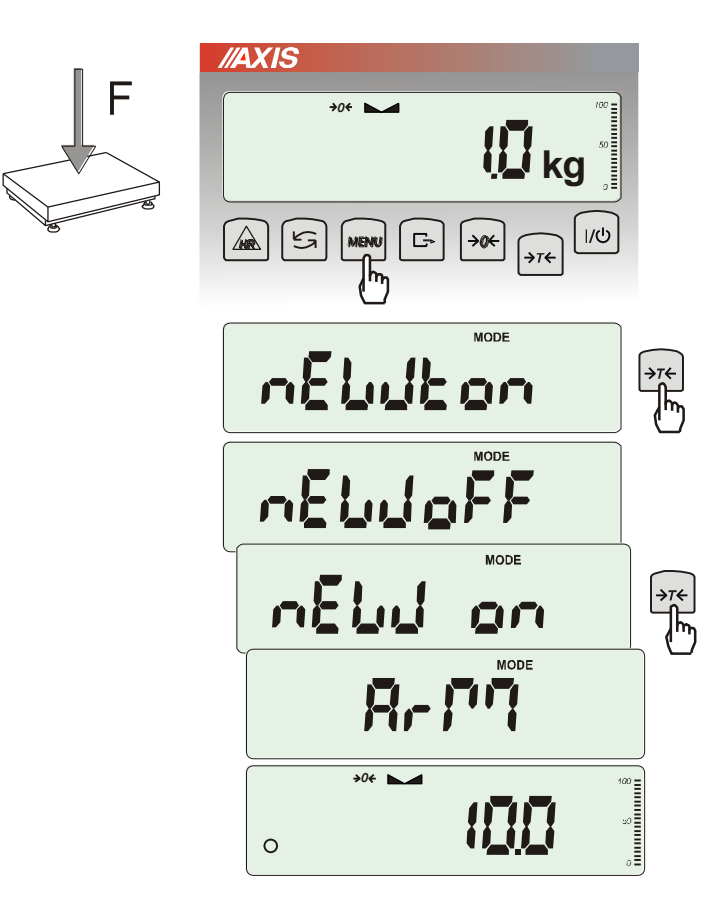

Press MENU key.

Using  $\rightarrow T \leftarrow$  key choose *NEWto* function. Function has several options:

- nEW oFF function off,
- nEW on measurement in Newtons,

- *ArM* – torque measurement (arm length should be inscribed in meters using  $\rightarrow T \leftarrow$ ,  $\rightarrow 0 \leftarrow$  and *MENU* keys).

#### Attention:

Units convertion from mass (kg) to force (N) is made for acceleration of gravity (g=9,80665m/s2)

Note: 1N≈ 0,1019kg

#### 18.8 Total weight function (totAL)

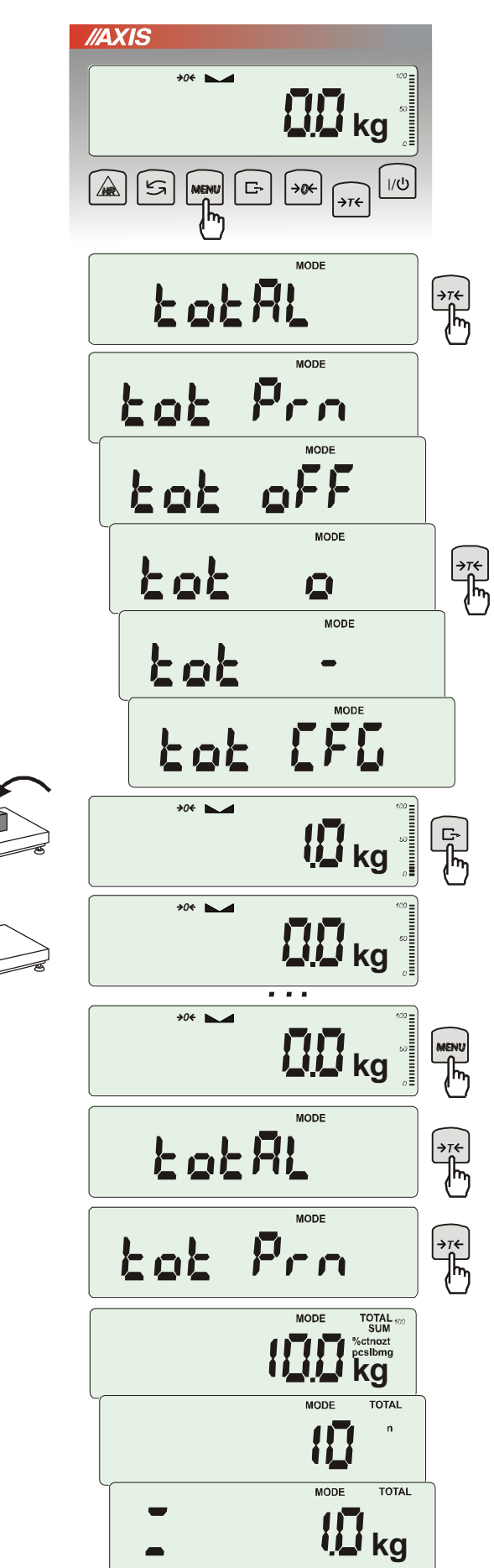

The function allows calculating total weight for series of measurements, which can be greater than scale capacity. It allows calculating total weight as well as average value.

Press *MENU* key. When *totAL* is displayed press  $\rightarrow T \leftarrow$  key.

The following options will appear successively:

- tot Prn - report printout without clearing total register,

- *tot oFF* - clearing total register, report printout and leaving the function,

-  $tot \square$  - working with receipt printout after each measurement,

- tot - working without receipt printout,

- tot CFG – saving measurement mode (using C+ key: *Manual*, after taking off the load : *auto*).

Press  $\rightarrow T \leftarrow$  key when *tot*  $\Box$  is displayed.

Perform measurement series by pressing  $\Box$  key for storing results into total register.

In order to print and display results enter the function by choosing *totAL* and *tot Prn* option from menu.

The results are displayed in the following sequence:

- total weight (SUM  $\equiv$ ),

- number of registered measurements (n),

```
- average value (=),
```

regarding that moving to display successive result is performed after pressing  $\Box$  key.

Attention: In scales with LED display SUM sign is replaced by " $\equiv$ ".

In order to go back to total weighing without zeroing total register press  $\Box$  key several times.

To leave the function with clearing total register, select *totAL* function from menu and choose *tot oFF* option. Scale prints the communicate informing about clearing registers.

The form of standard receipt (measurement number and weight) after each measurement:

| 1 | 3 g |
|---|-----|
| 2 | 5 g |
| 3 | 3 g |
| 4 | 4 g |

Print configuration option (chapter 17.5) enables to extend standard receipt form.

Report form (total weight, number of measurements, average weight):

| TOTAL<br>N<br>AVERAGE | =<br>=<br>= |  |  |
|-----------------------|-------------|--|--|
|                       |             |  |  |

#### Note:

When the scale doesn't have an internal clock, Date and Time do not appear on printout. Maximum number of measurements is 99 999.

Maximum total load 99 999 000d.

The weighing unit of the total value from the register (Total) is the same as the weighing unit stated on the keypad or is 1000 times greater, what is signalled by "o" indicator at the left of the display.

If the registered value is too big to be displayed, "E" communicate appears on the display. If the number of series is too high and cannot be displayed, "Err1" communicate appears on the display

### 18.9 Checkweighing function (thr)

This function allows comparing weighing result with two programmed reference values: lower and upper threshold. Comparison result is signalled with indicators (MIN, OK, MAX) and sound signal generated when threshold values are exceeded.

If comparison result is:

- smaller than zero threshold no signal,
- smaller than lower threshold the scale signals MIN (yellow colour),
- between threshold values the scale signals OK (green colour, with the short sound signal),
- greater than upper threshold the scale signals MAX (red colour, long sound signal).
- The checkweighing results can be use to control:
- optical indicator (Indication mode),
- batching devices (Batching mode).

-

Standard scale is set for cooperation with optical indicator.

On outputs P1-P3 (*Relays* socket) short-circuit states appear as result of comparison scale indication with threshold values.

On the chart below output states are shown during increasing load on the scale for both working modes:

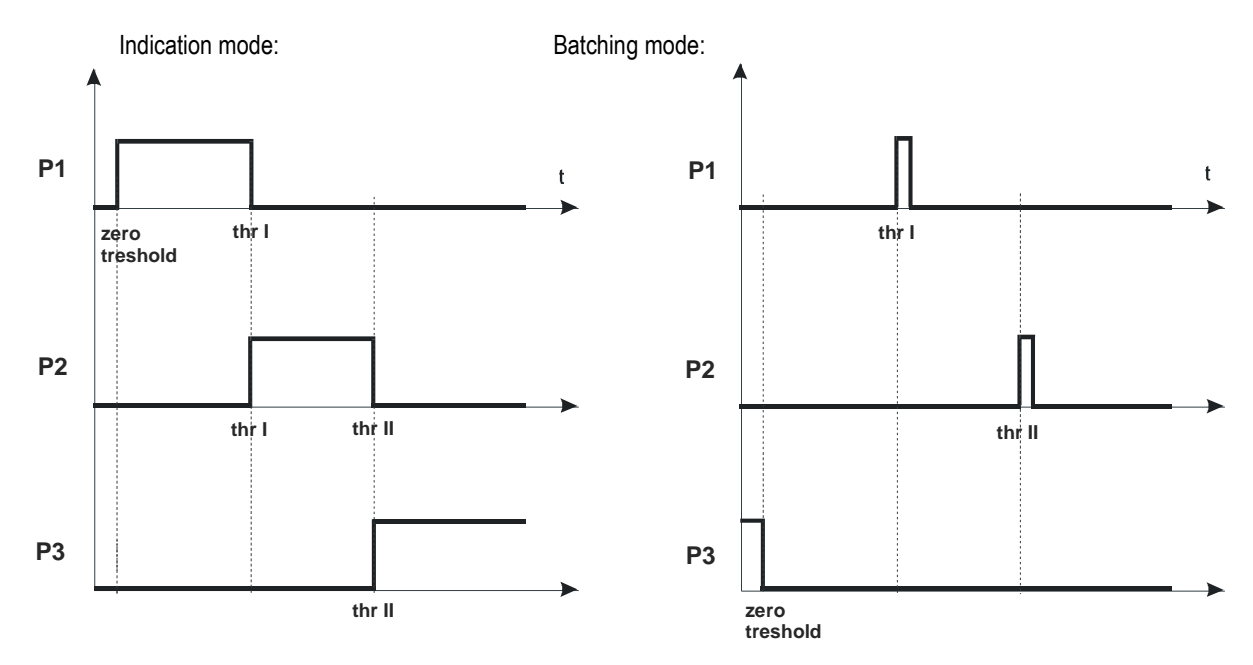

In *Batching* mode on P1 (thr I) and P2 (thr II) outputs short-circuit impulses appears for time of 0,5s. On P3 (zero) output short-circuit state appears when indication does not exceed threshold value signalling zero load.

#### **Operation sequence:**

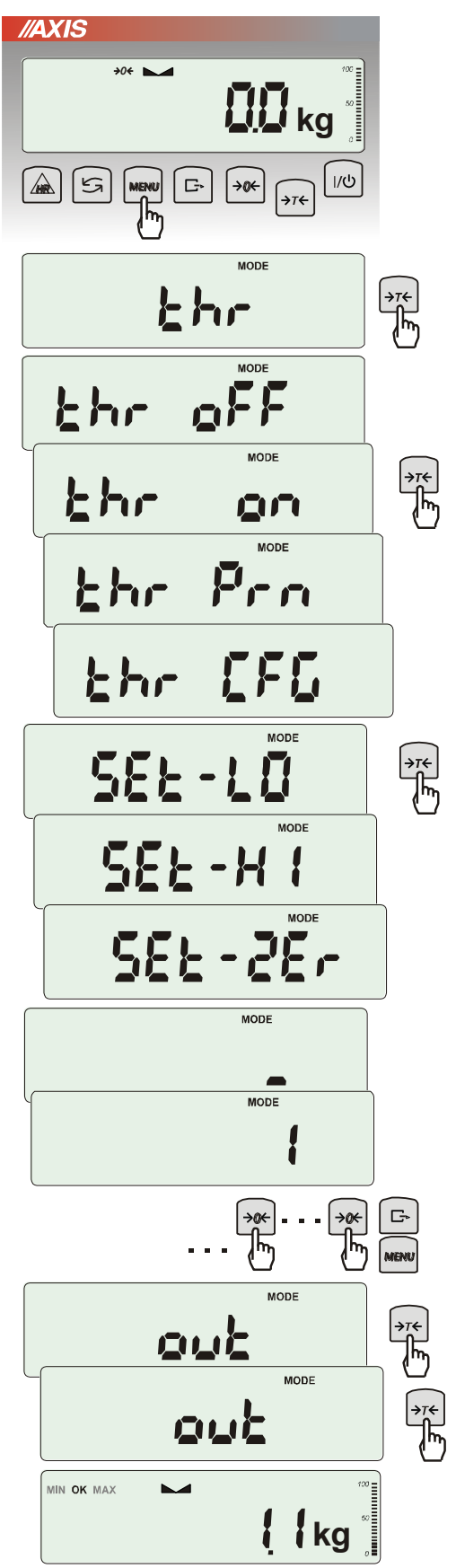

Press *MENU* key and choose *thr* pressing  $\rightarrow T \leftarrow$  key.

The following options are displayed successively:

- thr oFF deactivate the function,
- thr on activate the function,
- *thr* Prn check last threshold values (press  $\Box$ + key several times),
- thr CFG choose Relays socket mode: IMPULS – Batching mode SIGnAL – Indication mode out.

Choose *thr-on* option using  $\rightarrow T \leftarrow$  key. The following options for entering thresholds are displayed:

- SEt-LO set lower threshold value,
- SEt-HI set upper threshold value,
- SEt-ZEr set zero signalisation threshold.

Using  $\rightarrow T \leftarrow$  key select *SEt-LO* option.

Set lower threshold value using the following keys:

- $\rightarrow 0 \leftarrow$  digit increase,
- decimal point,
- $\rightarrow$ T $\leftarrow$  move to next digit,
- MENU finish.

Then select *SEt-HI* option and enter upper threshold value.

Choosing *SEt-ZEr* option will enter zero signalisation.

Choosing *out* will end inscribing thresholds. Choosing again out will start thr function.

To change *Relays* socket mode use *thr CFG* option. Default option is *Indication*.

To leave the function, press *MENU* key and then choose *thr* and *thr oFF* options.

Relays connection diagram:

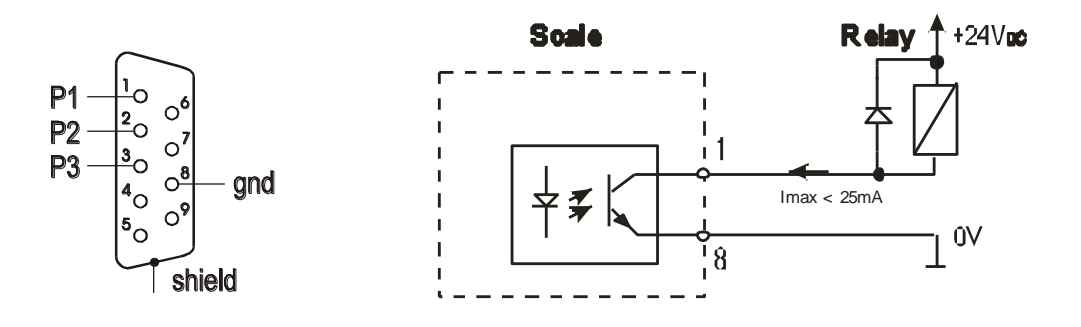

*Relays* output is the open collector transoptor output with load capacity 25mA / 24V. Transmitter inputs must be protected with diodes, e.g. 1N4148.

It is advised to use MS3K/P electronic board (sold separately), consisting of RM96P transmitters, with DC24V input voltage and AC250V, 3A output.

#### Important notes:

1. After switching the scale on, both thresholds are set to maximum values.

2. When setting upper threshold value, pay attention that its value is not below lower threshold value.

3. Setting lower and upper threshold value is possible after sending appropriate orders from computer, what is described in scale user manual.

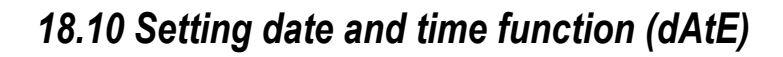

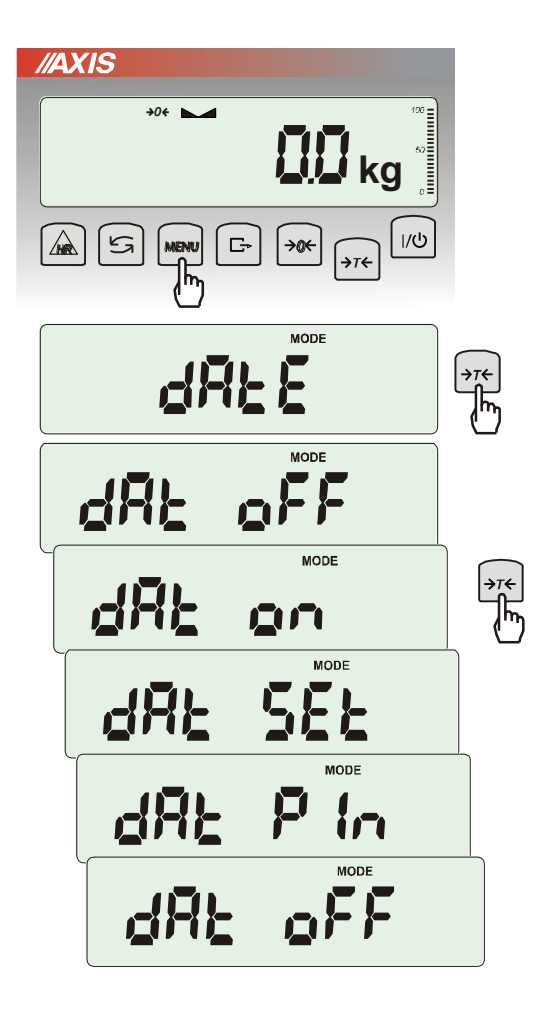

The function allows setting current date and time of scale internal clock and mode of its use.

The function has the following options:

- *dAt oFF* – deactivate date and time during printout of current weighing result,

- dAt on – activate date and time during printout of current indication ( $\Box$  key),

- dAt SEt - change current date and time,

- *dAt PIn* – data and time secure password (to prevent from changing date and time by unauthorized personel),

- *dAt For* – data printout in different format.

The example at the left presents how to set current date and time using *dAt SEt* option.

After setting proper date and time activate it with *dAt on* option.

Date and time format:

PL: rrrr-mm-dd gg:mm

UE: dd-mm-rrrr gg:mm

USA: mm-dd-rrrr gg:mm AM/PM

(gg – hours, mm – minutes, AM – before noon, PM – after noon, mm - month, dd - day, rrrr - year).

**Attention:** Inscribing non-zero *PIN* value causes showing *PIN* sign during next date and time changing and inscribing 4 digit code is necessary. (using keys  $\rightarrow 0 \leftarrow, \rightarrow T \leftarrow$  and *MENU*).

### 18.11 Radio communication channel choice function (rF CHn)

Function enables choosing radio communication channel between the scale and a pilot. In scale and in pilot the same radio channels must be chosen. Function should be used when communication is disturbed by other devices that use the same communication channel.

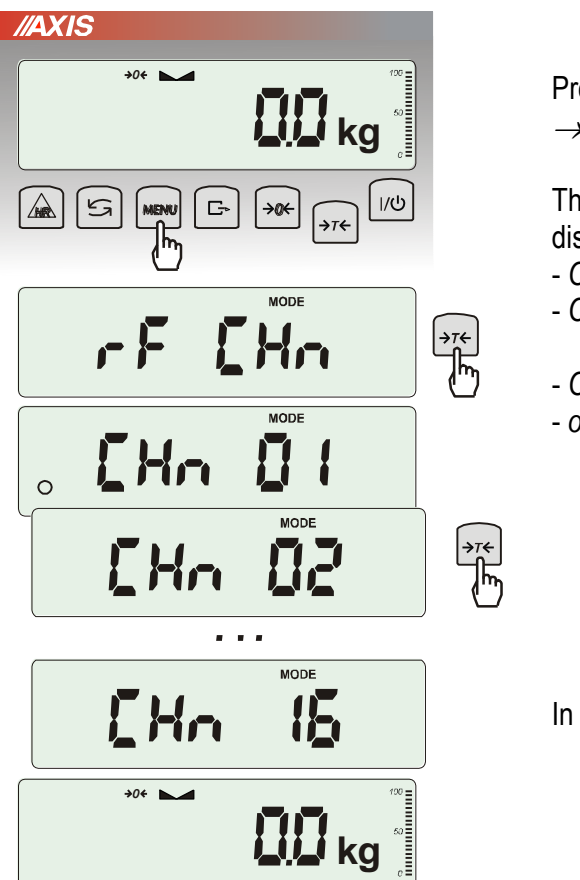

Press *MENU* key and choose *rF CHn* by pressing  $\rightarrow T \leftarrow$  key.

The following communicates will appear on display:Na wyświetlaczu pojawią się kolejno:

- CHn 01 channel 1,
- CHn 02- channel 2
- CHn 16 - channel 16
- *out* out without changing channel.

In default setting channel 01 is on.

### 18.12 Charging accumulators function (bAttErY)- option

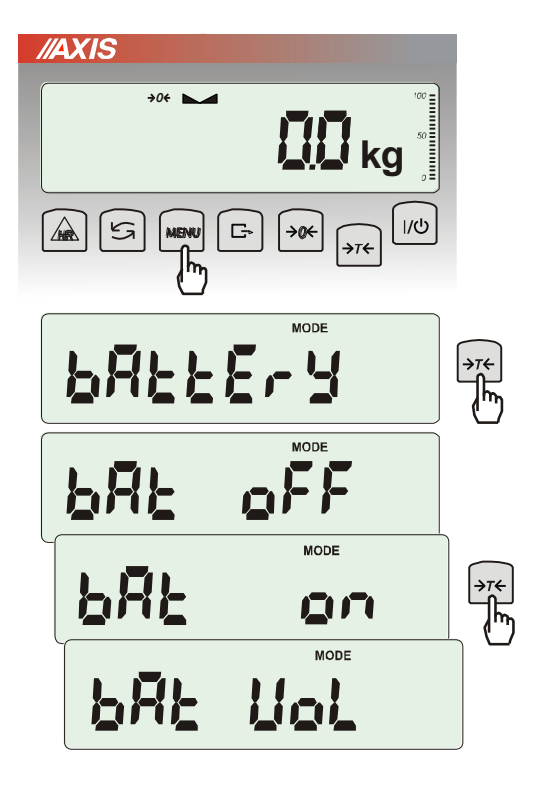

*bAttErY* function allows switching on or off charging accumulators during work with feeder and checking their power level.

The function has the following options:

- bAt OFF charging off (option required if ordinary batteries are used !!!),
- *bAt on* charging on, accumulators are being charged even after switching scale off using I/ <sup>(1)</sup>/<sub>key</sub>,
- bAt VoL reading power level of accumulators in % (go back to mass indication pressing MENU key),
- *out* leave without changes

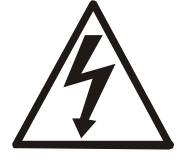

An attempt of charging ordinary batteries can cause serious damage of the scale.

### 18.13 Automatic switching off the scale function (AutoOFF)

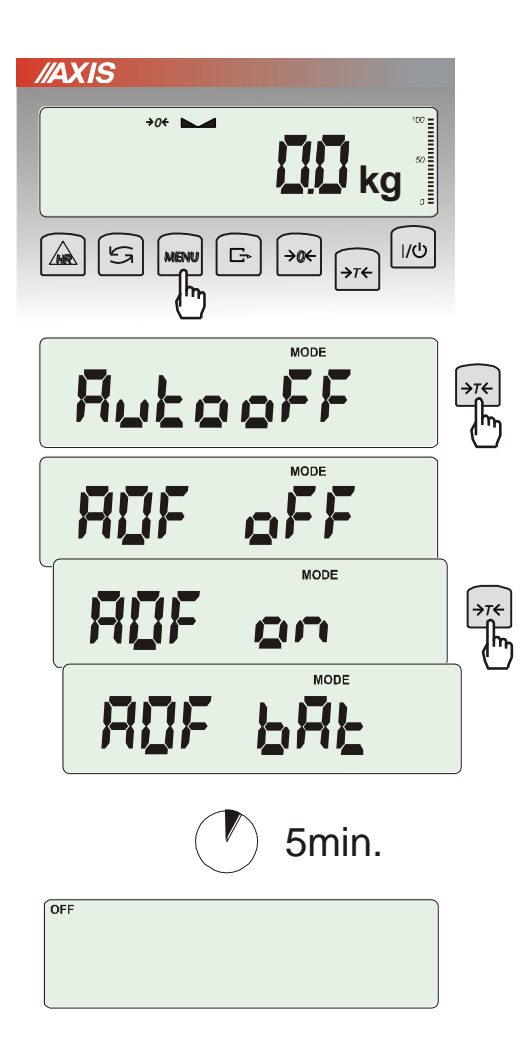

The function is helpful in scales supplied from accumulators. The function causes scale to switch off automatically.

Press MENU key.

When AutoOFF is displayed press  $\rightarrow T \leftarrow$  key.

The following options appear successively on display:

- AOF oFF - deactivate function,

- *AOF on* – activate function- scale turns off after 5 minutes of not making any actions,

- AOF bAt – as above but only when supplied from accumulators.

- Out – out without changes.

#### 18.14 Statistical calculations function (StAt)

This function evaluates from series of measurements (max 1000) statistical parameters of weighting process.

Adding successively measurements to register is automatic and it occur after the scale is loaded and its indications stabilize.

After each loading printout is made with: number of measurements, result, date and time (if clock is installed and the function is activated).

For the obtained measurements series the scale evaluates:

- n -number of samples

- sum x -sum of all samples  $sum_x = \sum x_n$ 

- x average value (sum x)/n
- min -minimal value from n samples
- max -maximal value from n samples
- max-min -maximal value minus minima value
- -S -standard deviation  $S = \sqrt{\frac{1}{(n-1)}\sum_{n}(x_n \overline{x})^2}$
- srel -variance factor  $srel = \frac{S}{x}$

Statistical calculations results can be printed.

Order of operations:

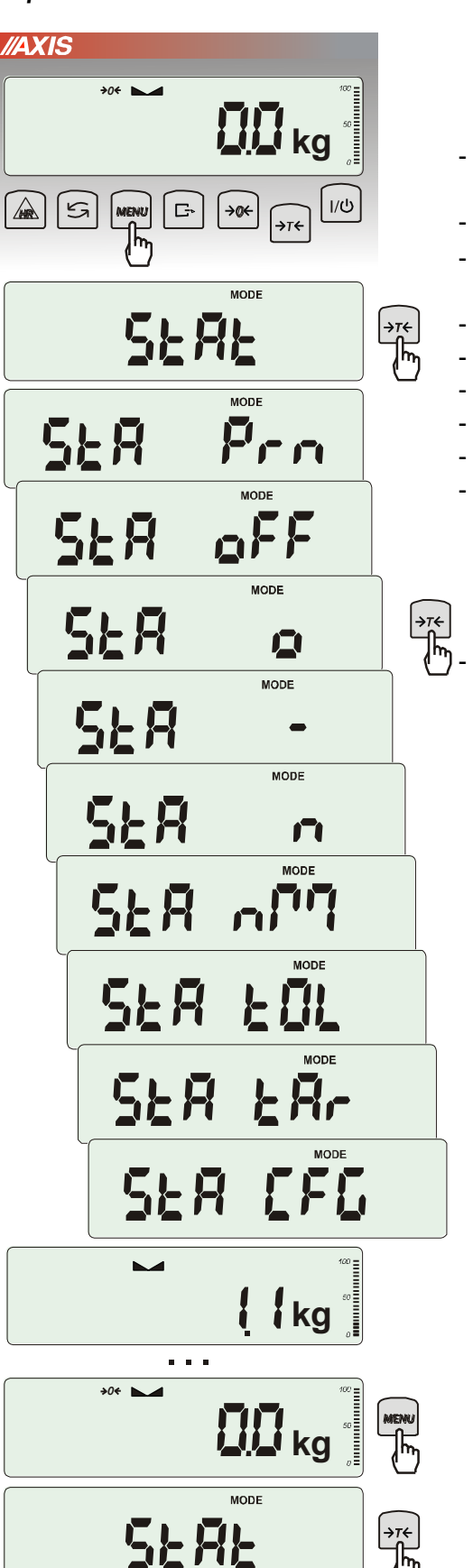

SER

Pro

Press MENU key.

When *StAt* is displayed press  $\rightarrow T \leftarrow$  key. The following options are displayed:

- StA Prn monitoring and printout of statistical data,
- StA oFF deactivate function,
- StA □ activate function, work with printout of chosen weighting results,
- StA – activate function, work without printout,
- StA n maximal samples value,
- Sta nM inscribing nominal value for statistics,
- Sta tOL inscribing tolerance in %,
- Sta tAr automatic tare on/off
- StA CFG function configuration:

-Auto – Automatic work (samples are confirmed after loading the scale and indication stabilization.), -ManuAL – manual work (confirmation is made by pressing **L** key).

out – exit from function.

Remember first to inscribe nominal weight value and tolerance (mentioned above).

After that, push  $\rightarrow T \leftarrow$  key when *StA o* is displayed.

Put on successive objects on the pan (remove after indication stabilization) in order to add them to measurements register.

In order to obtain printed statistical results from measurements series press *MENU* key and  $\rightarrow T \leftarrow$  key when *StAt* is displayed and later *StA Prn*. After printout two options are enabled:

- rESET – erasing results,

- Contin – continuation.

Pressing  $\square$  key printouts estimated values and histogram :

| Nominal - nominal value                                  | STATISICS                              |
|----------------------------------------------------------|----------------------------------------|
|                                                          | NOMINAL : 50.000 9<br>Tolepowce, 100 7 |
| Tolerance - accepted value in percentage.                | NAX. N : 500                           |
| N - number of sample                                     |                                        |
| IN TOL. – number of samples in toleranc                  | NO. SAMPLE TOL- NOM TOL+               |
| -TOL – amount of measurements                            | 2 20.125 9 1 * 1                       |
| under allowable lower value                              | 3 20.126 9 1 * 1                       |
| +TOL = amount of measurements above                      | 4 30.205 9 <b>1 * 1</b>                |
|                                                          | 6 30.201 9 1 4 1                       |
|                                                          | 7 40.557 g i * i                       |
| TOTAL - sum of weights of all n samples                  |                                        |
| AVERAGE – average weight as (Total)/n                    | •••                                    |
| MIN – minimum weight in n samples                        | N : 25                                 |
|                                                          | IN TOL.: 25                            |
| MAX– maximum weight in n samples                         | > TOL+ : 0                             |
|                                                          | TOTAL : 1264.664 9                     |
|                                                          | AVERAGE : 50.587 9                     |
| ST. DEV. – standard deviation                            | MAX : 91.131 9<br>MTN : 10.007 9       |
|                                                          | MAX-WIN : 81.124 9                     |
| ST. DEV.% – standard deviation percentage                | ST.DEV. : 20.6480 9                    |
|                                                          | 51.0EV.Z : 49.82 Z                     |
| To finish work with this function and                    | HISTOGRAM                              |
| zeroing result register press MENU                       | (TOL- BI                               |
| key and then when StAt. and Sta oFF is                   | 9 E<br>1 KK                            |
| displayed press $\rightarrow T \leftarrow$ button        | 2 100                                  |
|                                                          | 3 6639                                 |
|                                                          | 4 <b>BEREN:</b><br>= Exceptor          |
| Statistics function cooperation with computer and        |                                        |
| Printer. Scale can be equipped with two serial ports     | 3                                      |
| marked as RS232C-I (computer) and RS232C-II              | 2 <b>16</b> 5%<br>0                    |
| (printer). After each data printout by printer identical | 1                                      |
| set of data is sent to computer. After sending by        | >10L+ 01                               |

computer initialization signal S A CR LF (53h 49h 0Dh 0Ah) the scale sends to computer statistic data enclosed in histogram.

#### 18.15 Paperweight calculation (PAP)

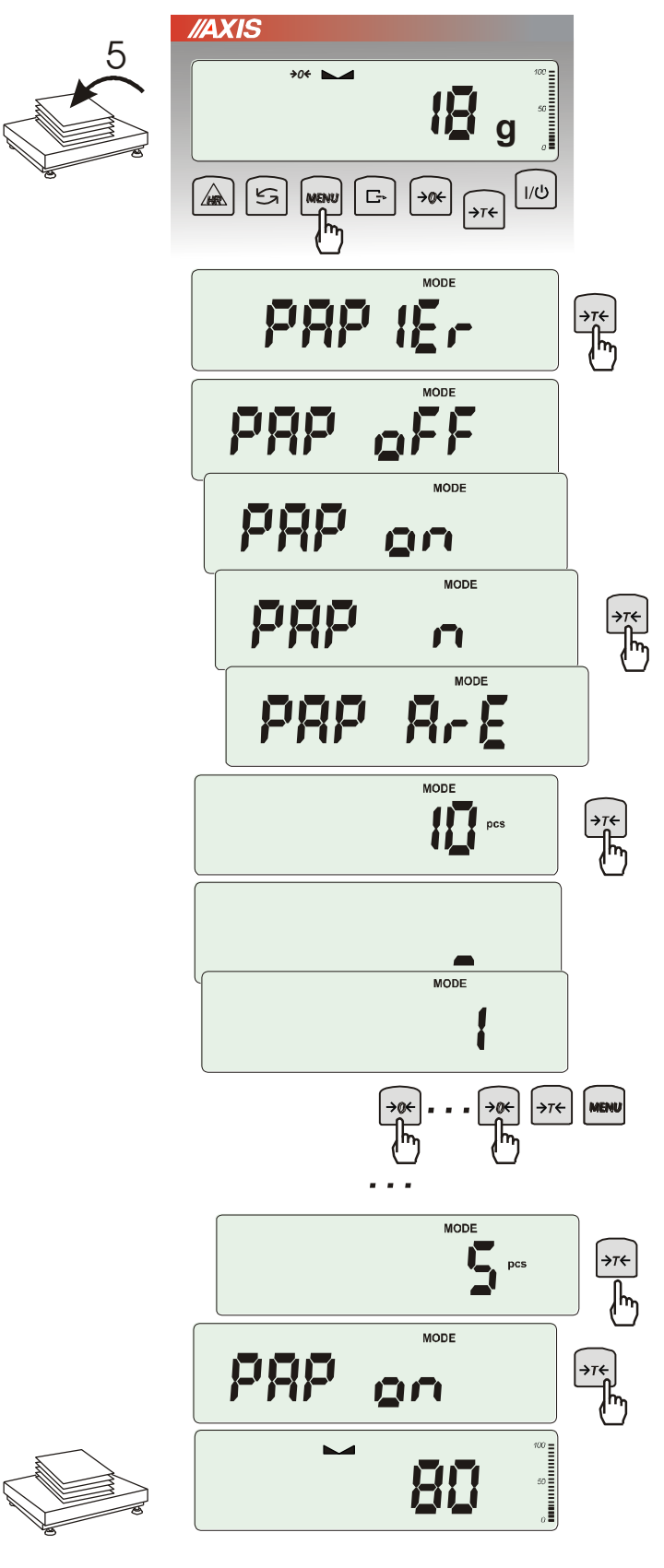

This function enables to calculate paperweight of  $1m^2$  of paper basing on samples of known area. For quick access, the function is accessible directly by pressing *MENU* key.

The balance must be tared just before the measurement.

Place the specific sample quantity of the same area (possible values: 1, 2, 5, 10, 20, 50, 100).

Press *MENU* key to access Function Menu. To enter the function press  $\rightarrow T \leftarrow$  key when *PAPEr* is displayed.

Following options show on the display:

- PAP oFF turn off the function,
- PAP on turn on,

- PAP n – inscribing number of paper pieces on pan,

-  $\ensuremath{\textit{PAP ArE}}$  – inscribing surface of single piece (in  $\ensuremath{m^{2}}\xspace$ 

Press  $\rightarrow T \leftarrow$  key when *PAP n* and *PAP ArE* is displayed.

Enter number of samples using:

 $\rightarrow 0 \leftarrow$  -increasing digit,

 $\rightarrow T \leftarrow$  - next digit,

MENU – end of inscribing.

Press  $\rightarrow T \leftarrow$  key when *PAP ArE* is displayed. Enter area of a single sample (as above).

The result of paperweight measurement is finished with "o" mark pointing g/m<sup>2</sup> unit.

In order to finish work with function press *MENU* and then using  $\rightarrow T \leftarrow$  key choose *PAPEr* and *PAP oFF* 

#### Note:

"PAP Err" communicate marks that wrong values were inscribed in PAP n or PAP ArE.

#### 19. Maintenance and repairs of small defects

- 1. The scale should be kept clean. The balance must be kept clean and protected from dust, and aggressive liquids. In order to clean it is recommended to wipe the scale with cloth soaked in soapy water and then dry.
- 2. Take care that no dirt gets between the platform and the scale base. If found any, remove the pan (lift it up), remove dirt and then replace the pan.
- 3. In case of improper operation caused by short-lasting power supply decay, unplug the scale from the mains and then plug it again after few seconds.
- 4. If the scale is switched on with empty pan and "SErvic(e)" communicate appears, the load cell has been mechanically damaged.
- 5. It is forbidden to make any repairs by unauthorised persons.
- 6. To repair the scale, please contact our nearest service.

#### Error communicates:

| Communicate                   | Possible cause                                                              | Remedy                                                                                         |
|-------------------------------|-----------------------------------------------------------------------------|------------------------------------------------------------------------------------------------|
| <i>C-1 6</i><br>(over 1 min.) | selftests failed                                                            | if displayed more than 1 minute, contact an authorised service                                 |
| unLOAd<br>/SErvic€            | the scale was switched on with loaded pan                                   | remove a load from the pan                                                                     |
|                               | mechanical damage of the load cell                                          | contact an authorised service                                                                  |
| L                             | pan missing                                                                 | put the pan on                                                                                 |
|                               | mechanical damage                                                           | contact an authorised service                                                                  |
| Н                             | overloading                                                                 | remove the load from the pan                                                                   |
|                               | mechanical damage                                                           | contact an authorised service                                                                  |
| indicator does not            | unstable ground<br>vibrations<br>air flows                                  | place the scale on a stable<br>ground not affected by<br>mechanical vibrations and<br>airflows |
| appear                        | scale is damaged                                                            | contact an authorised service                                                                  |
|                               | taring in progress                                                          | as above                                                                                       |
|                               | taring could not be finished (the load is too small<br>or B\G key was used) | zero the scale or press B\G key again                                                          |
|                               | the load is too big to be zeroed                                            | tare the scale $(\rightarrow T \leftarrow)$                                                    |

## **Declaration of Conformity**

We:

AXIS Spółka z o.o. 80-125 Gdańsk, ul.Kartuska 375B

confirm with all responsibility that scales:

### BA150L, BA200L, BA150L, BA200LM, BA150LZ, BA200LZ, BA150LMZ and BA200LMZ

marked with CE mark comply with the following:

1. Directive 2004/108/EWG (electromagnetic compatibility) and harmonized norms:

- EN 61000-4-3+A1:2008+A2:2011
- EN 61000-6-3:2008+A1:2011
- 2. Directive 2006/95/WE (low voltage) and harmonized norm:
- EN 61010-1:2004

Moreover scales with the following markings on the name plate:

- the number of the Notified Body responsible for EC verification

- two-digit number of the year of EC verification
- a green metrology sticker with "M" mark
- a protective seal affixed by the Notified Body

comply with the requirements on the Type-Approval Certificate WE No. T7950R0 and are verified to comply with:

- EN 45501:2015

Additional information:

- Conformity evaluation for the Directive 2006/95/WE and 2004/108/WE was carried out by Research Laboratory of Electrotechnology Institute Division Gdańsk, accredited by PCA,
- Conformity T7950R0 evaluation was carried out by NMI Certin B.V. (Notified Body No. 0122).

Per pro Director of AXIS Sp. z o.o.:

Production Manager Jan Kończak

Μριτ

Date: 30-10-2015

( ( 16

## Appendix A

#### Information about double range scales (option)

#### 1. Operation principle

Double range scales have the possibility to work with higher accuracy in lower part of measurement range. This helps weighing small masses with better precision.

Double range scales have two measurement ranges:

- Max<sub>1</sub> usually 50% maximum capacity of the scale,
- Max<sub>2</sub> 100% maximum capacity,

which are connected with reading units:  $d_1$  and  $d_2$  ( $d_1 < d_2$ ) accordingly.

Double range option causes change in scale operation:

- if switching on in small mass range (0- Max<sub>1</sub>) the scale displays result with reading unit d<sub>1</sub>,
- after exceeding  $Max_1$  the scale changes reading unit to  $d_2$ ; from this moment the scale shows result with  $d_2$  unit in the whole measurement range (0- $Max_2$ ),
- switching to small unit once more is performed after the whole weighing mass is removed from the pan and reaching zero by the scale (what is signalled with " $\rightarrow 0$  ( $\leftarrow$ " indicator) or after zeroing using  $\rightarrow 0$  ( $\leftarrow$  key.

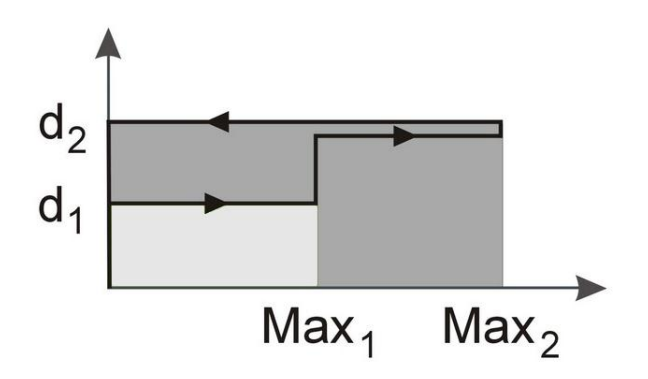

## 2. Parameters of double range scales

| Scale type                                           | BA150LZ      | BA200LZ      | BA150LMZ | BA200LMZ     |
|------------------------------------------------------|--------------|--------------|----------|--------------|
| Capacity (Max <sub>1</sub> /Max <sub>2</sub> )       | 60/150kg     | 150/200kg    | 60/150kg | 150/200kg    |
| Minimum load (Min)                                   | 400g         | 1kg          | 400g     | 1kg          |
| Reading unit (d <sub>1</sub> /d <sub>2</sub> ))      | 20/50g       | 50/100g      | 20/50g   | 50/100g      |
| Verification unit (e <sub>1</sub> /e <sub>2</sub> )) | 20/50g       | 50/100g      | 20/50g   | 50/100g      |
| Accuracy class                                       | III          |              |          |              |
| Tare range                                           | -150kg       | -200kg       | -150kg   | -200kg       |
| EC verification                                      | $\checkmark$ | $\checkmark$ | ✓        | $\checkmark$ |